# Ръководство за софтуер на потребителя

### съдържание

| 1. | Глав        | ва първа                                                 | а Влизане в платформата                        | 5        |  |  |  |  |  |
|----|-------------|----------------------------------------------------------|------------------------------------------------|----------|--|--|--|--|--|
| 2. | Гла         | ва втора                                                 | а конзола                                      | . 7      |  |  |  |  |  |
| 3. | Глан<br>3.1 | ва трета Управление на устройства<br>Списък с устройства |                                                |          |  |  |  |  |  |
|    |             | 3.1.1                                                    | Настройки на параметъра                        | . 8      |  |  |  |  |  |
|    |             | 3.1.2                                                    | Контрол на мощността                           | . 9      |  |  |  |  |  |
|    |             | 3.1.3                                                    | Тест за телесна температура                    | . 9      |  |  |  |  |  |
|    |             | 3.1.4                                                    | Надграждане на клиента                         | . 9      |  |  |  |  |  |
|    |             | 3.1.5                                                    | Настройки на силата на звука                   | 10       |  |  |  |  |  |
|    |             | 3.1.6                                                    | Автоматично стартиране                         | 11       |  |  |  |  |  |
|    |             | 3.1.7                                                    | Демон на приложение                            | 11       |  |  |  |  |  |
|    |             | 3.1.8                                                    | Отворете вратата дистанционно                  | 11       |  |  |  |  |  |
|    |             | 3.1.9                                                    | Изтриване                                      | 12       |  |  |  |  |  |
|    |             | 3.1.10                                                   | Преместване на група                           | 12       |  |  |  |  |  |
|    |             | 3.1.11                                                   | Персонализирайте списъка                       | 12       |  |  |  |  |  |
|    |             | 3.1.12                                                   | Подробности за устройството                    | 13       |  |  |  |  |  |
|    |             | 3.1.13                                                   | Мониторинг на устройството                     | 14       |  |  |  |  |  |
|    |             | 3.1.14                                                   | Групиране в насипно състояние                  | 15       |  |  |  |  |  |
|    | 3.2         | 3.1.15<br>APK cr                                         | Управление на групиране на устройства<br>писък | 16<br>16 |  |  |  |  |  |
|    |             | 3.2.1                                                    | Изтрийте АРК                                   | 16       |  |  |  |  |  |
|    |             | 3.2.2                                                    | Ново АРК1                                      | 17       |  |  |  |  |  |

| 4. | Глав                | а четвъ                  | рта Управление на персонала                         |
|----|---------------------|--------------------------|-----------------------------------------------------|
|    | 4.1                 | Спист                    | ьк на служителите                                   |
|    |                     | 4.1.1                    | Добавете информация за служителите поотделно 18     |
|    |                     | 4.1.2                    | Импортирайте групово информацията за служителите 20 |
|    |                     | 4.1.3                    | Импортирайте групови портретни снимки21             |
|    |                     | 4.1.4                    | Експорт на информация за служителите 22             |
|    |                     | 4.1.5                    | Обновяване на информация за служителите             |
|    |                     | 4.1.6                    | Подробности за персонала и редактиране              |
|    | 4.2                 | 4.1.7<br>Упра            | Управление на групиране на служители                |
|    |                     | 4.2.1                    | Добавете посетител поотделно                        |
|    |                     | 4.2.2                    | Експорт на информация за посетители                 |
|    |                     | 4.2.3                    | Обновяване на информацията за посетителите 27       |
|    |                     | 4.2.4                    | Подробности за посетителите и редактиране           |
|    | 4.3                 | 4.2.5<br>Упра            | Управление на групи за посетители                   |
|    |                     | 4.3.1                    | Добавете черен списък поотделно 30                  |
|    |                     | 4.3.2                    | Експорт на черен списък                             |
|    |                     | 4.3.3                    | Обновяване на информацията за черния списък         |
|    |                     | 4.3.4                    | Детайли и редактиране в черен списък 31             |
|    |                     | 4.3.5                    | Управление на групиране в черен списък              |
| 5. | Глава<br>4.4<br>4.5 | пета У<br>Преда<br>Преда | Иправление на пропуска                              |

| 5.2.1             | Настройките за разрешение на служителя                              | 36       |
|-------------------|---------------------------------------------------------------------|----------|
| 5.2.2             | Настройките за разрешение на посетителите преминават                | 37       |
| 5.2.3             | Анулиране на разрешение                                             | 39       |
| 5.2.4<br>4.6 Моні | Обновяване на информация за разрешенията<br>иторинг на черен списък | 40<br>40 |
| 4.6.1             | Настройки за мониторинг на черен списък                             | 40       |
| 4.6.2             | Заявка за запис на идентификацията                                  | 42       |
| 4.6.3             | Премахване на мониторинга                                           | 42       |
| 4.7 Запи          | иси за разрешения                                                   | 43       |
| 6. Глава          | шеста Управление на системата                                       | .45      |
| a.                | Структура на групата                                                | 45       |
|                   | і. Приписване на бизнес данни                                       | 45       |
|                   | ii. Групово управление                                              | 46       |
|                   | ііі. Управление на потребители                                      | 46       |
| b.                | Управление на ролите                                                | 47       |
| С.                | Бизнес мениджмънт                                                   | 48       |
| d.                | Системен дневник                                                    | 49       |
| с.<br>7 Глава (   | селма функция на клиента                                            | 50       |
|                   |                                                                     | .00      |
| a.<br>h           | Вход за клиенти                                                     | 50       |
| υ.                |                                                                     | 01       |
|                   | і. Настройка на името на устройството                               | 52       |
|                   | ii. Настройка на телесната температура                              | 53       |
|                   | ііі. Настройка на идентификационния параметър                       | 54       |
|                   | iv. Настройка на силата на звука                                    | 55       |
|                   | v. Настройки за стартиране                                          | 55       |
|                   |                                                                     |          |

vi. Настройки за информация за приложението 56

| 7.2.7    | Дисплей с ефект на разпознаване                                    | 56       |
|----------|--------------------------------------------------------------------|----------|
| 7.2.8    | Настройки за парола на приложението                                | 57       |
| 7.2.9    | Настройка на разделителната способност за визуализация на камерата | 58       |
| 7.2.10   | ) Настройка на яркостта на екрана                                  | 58       |
| 7.2.11   | Настройка на времето за рестартиране на устройството               | 59       |
| 7.2.12   | Растройки на релето                                                | 59       |
| 7.2.13   | В Други                                                            | 60       |
| 7.2.14   | Инициализация на приложението                                      | 61       |
| C.       | Въвеждане на портрет за лице                                       | 61       |
| d.       | Импорт на персонал в насипно състояние                             | 62       |
| e.       | Предавайте записи                                                  | 64       |
| f.       | Информация за приложението                                         | 65       |
| g.       | Лица база данни                                                    | 65       |
| h.<br>i. | Определете началната страница<br>Други                             | 65<br>66 |

# Глава първа влизане в платформата SMART PASS за управления контрол на достъпа

Има 3 начина за използване на модула за контрол на достъп, чрез измерване на температура и разпознаване на лица, както е посочено по-долу:

1, Единичен / самостоятелен режим - Просто използвайте устройство, за да откриете телесната температура и лицето автоматично, няма нужда от допълнителен софтуер, за да го контролирате.

2, Режим на локална мрежа - Ние ще предоставим софтуер, който можете да инсталирате на локален компютър, свързан с всички устройства, свързани в една и съща локална мрежа.

3, Режим на управление на облака - Ние също така ще предоставим същия софтуер като погоре, който можете да инсталирате на вашия компютър в облачен сървър, тогава всички устройства ще бъдат свързани с този сървър от разстояние.

Отворете браузър хром и въведете адреса (<u>http://188.254.167.229:9000/MIPS/</u>), за да отворите началната страница на системата на услугата. Въведете вашето потребителско име и парола, за да влезете.(посочената инсталация е демонстационна: user: admin, pass:123456)

6

# 2. Глава втора конзола

Конзолата предоставя преглед на броя на устройствата и онлайн състоянието, статистически данни за сканирането на лицето (общо сканиране на лицето, сканиране на лицето на служителите, сканиране на лицето на посетителите, сканиране на чуждо лице); дневен мониторинг за преминаване в реално време на служители, посетители, черни списъци и телесна температура и осигурява бърз достъп за преглед на детайлите.

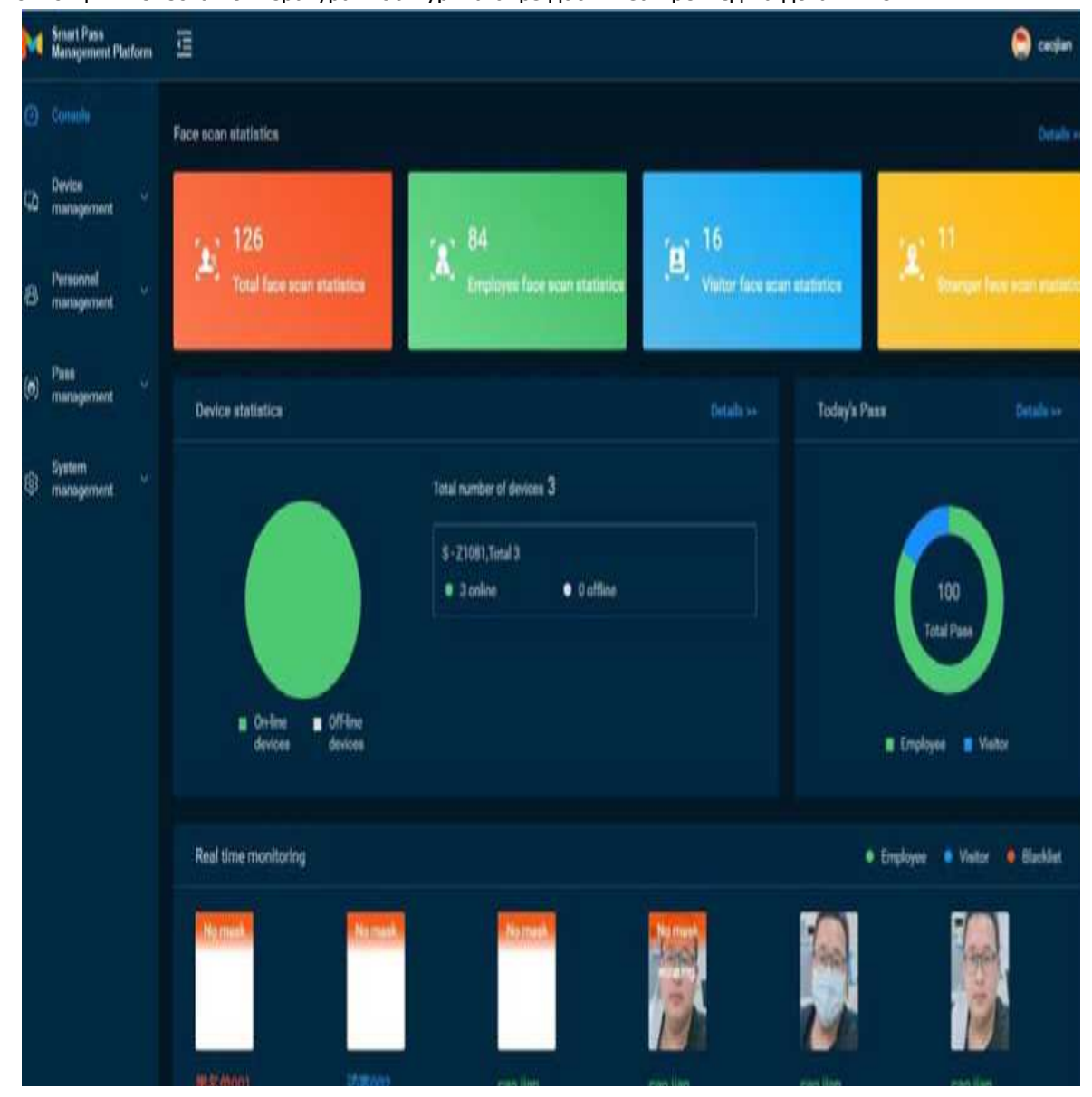

# 3. Глава трета Управление на устройства

# 3.1 Списък с устройства

[Списък на устройства] Съдържа цялата информация за устройството, свързана към системата.

Можете да извършвате единични, множество и групиране на операции за управление на

| M   | Smart Pass<br>Management Platform | 11                              |               |                |               |                             |                |                      | 🗢 casjan     |
|-----|-----------------------------------|---------------------------------|---------------|----------------|---------------|-----------------------------|----------------|----------------------|--------------|
| œ   | Console                           | Device management / Device list |               |                |               |                             |                |                      |              |
| 60  | Devicei<br>management             | Operation (                     |               |                |               | Budg tare                   | persition (6.0 | he settings Press of | atur-        |
|     |                                   | - D. R Manu                     |               |                |               |                             | Devisioner +   | free topset to goes  | Q 0          |
| a   | Personnel                         | A Delevations                   | Device name = | Access type    | Online status | Version $\boldsymbol{\tau}$ | IP address :   | MAC Address 1        | Operate      |
|     | management                        |                                 | 807040038443  | Enter the pate | · Online      | 2.1.0.8                     | 192.0.51.221   | BCFCA003BA43         | ti≡9 € ¥     |
| (0) | Pase ~                            |                                 | 807040036372  | Enter the gate | Online        | 21.6.8                      | 192.8 55 194   | 8CFCA0036372         | .:: = 0 € 1/ |
|     |                                   |                                 | ROFOAD035EFC  | Enter the gate | Online        | 2.1.0.8                     | 192.8.51.1     | REPEAKINGERS         | t≣ ≘ Q ¥ 4/  |
| £§3 | System<br>management              |                                 |               |                |               | 3.556                       | 10km/tage =    | 0 94 D 0             | 1. Page Jung |
|     |                                   | -                               |               |                |               |                             |                |                      |              |
|     |                                   |                                 |               |                |               |                             |                |                      |              |
|     |                                   |                                 |               |                |               |                             |                |                      |              |
|     |                                   |                                 |               |                |               |                             |                |                      |              |
|     |                                   |                                 |               |                |               |                             |                |                      |              |

# 3.1.1 Настройки на параметъра

Изберете указаното устройство в [Списък на устройства] и щракнете върху

Настройки на параметъра, за да конфигурирате информацията за параметрите на

| 1     | Smart Pass<br>Management Plat | torn and             |                             |                             |                                                                           | 0   | 🗢 teter          |
|-------|-------------------------------|----------------------|-----------------------------|-----------------------------|---------------------------------------------------------------------------|-----|------------------|
| ø     |                               | Parameter settinga   |                             |                             |                                                                           |     |                  |
|       |                               | Company nam          | 1. ICH18                    | Voice mode:                 | Braadcast isone                                                           | +   |                  |
| Cð.   |                               | Password sett        | N 4                         | Voice personalize           | chamel                                                                    |     | Second Contracts |
|       |                               | Simila               | 9 B                         | Display mode:               | Personalize                                                               | -   | Q 0              |
|       |                               | Recognition inter    | -ef 10000                   | Display personalization     | (same)                                                                    |     |                  |
| 8     |                               | Settal rec           | fe Nampa +                  | Starger vice mode.          | Storge stars                                                              | •   | Dente Mar        |
| (65): |                               | Serial port personal | In (does/New)               | Stranger voice personalize: | Shangei recognition                                                       |     | 112984           |
| 10    |                               | Wegnist output       | 0.4pu/30 card nambersW025 * | Living vientification level | Ouick identification (recommend it when someone on $\operatorname{duty})$ | ÷.  |                  |
| 181   | System<br>martilgerant        | Kelky con            | tol Modes0 + Delay 5        | Recognition distance:       | 1.55                                                                      |     | N. N. HARRIN     |
|       |                               | Access               | pe Drier the gate +         | Read                        | Swaw the cards                                                            | 1   |                  |
|       |                               | ID c                 | ed off +                    | Red photo flood samp        | 04                                                                        | ¥.  |                  |
|       |                               |                      |                             |                             |                                                                           | _   |                  |
|       |                               |                      |                             |                             | Carcel                                                                    | Sin |                  |
|       |                               |                      |                             |                             |                                                                           |     |                  |
|       |                               |                      |                             |                             |                                                                           |     |                  |

# 3.1.2 Контрол на мощността

Изберете устройството в [Списък с устройства] и щракнете върху "Изключване",

"Рестартиране" и "Нулиране" в "Контрол на захранването", за да изключите,

| M      | Smart Pans<br>Management Platform | 13                              |      |               |                 |               |             |                        |        |                 |           | 0      | canja  | n.    |
|--------|-----------------------------------|---------------------------------|------|---------------|-----------------|---------------|-------------|------------------------|--------|-----------------|-----------|--------|--------|-------|
| Ø      | Conacle                           | Device management / Device list |      |               |                 |               |             |                        |        |                 |           |        |        |       |
| 50     | Device<br>management              | Operator -                      |      |               |                 |               | - Endy here | persitive feet         | (jane) | er nett rege    | Personal  | aut-   | Mare   |       |
|        | Duvice list                       | •                               | Dete | Marri groupe  |                 |               |             | Device ser             | w *    | Line trying     | Shut down | 1      | Q.     | •     |
| 8      | Personnel                         | T V Drivitano                   |      | Device name 1 | Access type     | Ordine status | Version 1   | S <sup>2</sup> address | 61     | MAC Adds        | Feset     | Uperal |        |       |
| ana se |                                   |                                 | -    | SCFCAD038A43  | Enter the gate  | Other         | 210.6       | 192.5.51.22            |        | BOFCA003        | shis      | 21 M   | 0.001  | 1     |
| (0)    | Pass<br>management                |                                 |      | BCPCA0036372  | Enter the pairs | Online        | 210.8       | 342.8.50.78            | i.     | <b>BOFGADDS</b> | 1072      | =      | 2 W J  | t     |
|        | March Astronom                    |                                 |      | BCFCADDMEFC   | Enter the gala  | Chiline       | 2108        | 192.0.51.1             |        | BOFGA003        | e/c       | 10 m   | 2 16 4 | C.    |
| \$     | System ~~~~                       |                                 |      |               |                 |               | 2144        | 10Noin/Page =          |        | 51              |           | ۲.     | Page A | att p |
|        |                                   |                                 |      |               |                 |               |             |                        |        |                 |           |        |        |       |

# 3.1.3 .3 Тест за телесна температура

Изберете устройството в [Списък с устройства] или изберете групата и щракнете върху "Детекция на температурата на тялото", за да зададете параметрите за откриване на температура: превключвател за откриване на температура (по подразбиране включен), праг на аларма (по подразбиране 37.3) и алармен превключвател, температура на компенсация (

| H        | Senart Passa<br>Managamaint Ph | ittim | Œ                                     | to a la                     |                                                      |     |                                          |             |                             | 😊 caojian                                |
|----------|--------------------------------|-------|---------------------------------------|-----------------------------|------------------------------------------------------|-----|------------------------------------------|-------------|-----------------------------|------------------------------------------|
| Ó        |                                |       | Desice management / Denice list       | remperature orde.           | ann seanng                                           | ^   |                                          |             |                             |                                          |
| con-     |                                |       |                                       | Body temperature<br>lest    | 🐮 On 🔄 Off                                           |     |                                          |             | an and a second discount of | and Francis                              |
| 99<br>99 |                                |       |                                       | Alarm Uveshold              | 37.3                                                 |     |                                          |             |                             | and the second second                    |
|          |                                |       | · · · · · · · · · · · · · · · · · · · | Alarm                       | 🕐 Cm 💭 CM                                            | . 1 | 0                                        | arantai 🤆 e |                             | Q 0                                      |
| 8        | Personnel                      |       | Default group                         | Compensation<br>temperature | 6.0                                                  |     | an an an an an an an an an an an an an a |             | MAG Address 1               | . Operate                                |
|          |                                |       |                                       |                             | +(Suitable for normal or low temperature conditions) |     |                                          |             | REPERSON NAMES              | 11 1 2 2 5 JI                            |
| (e)      |                                | - 12  |                                       |                             | (Suitable for high temperature conditions)           | - 1 | 192,4                                    | sil(194 )   | BCRCA3036372                | 12 # Q & J                               |
|          |                                |       |                                       | Mask detection              | Ci ûn 🛞 Off                                          | 00  | 112.4                                    | 881.)<br>   | BEFEAROREFO                 | 11 II II II II II II II II II II II II I |
| 8        |                                | ~~    |                                       |                             |                                                      | - 1 | tal 10%cm/Pa                             |             |                             | T Phat Line                              |
|          |                                |       |                                       | _                           | 5258 500                                             |     |                                          |             |                             |                                          |
|          |                                |       |                                       |                             |                                                      |     |                                          |             |                             |                                          |
|          |                                |       |                                       |                             |                                                      |     |                                          |             |                             |                                          |
|          |                                |       |                                       |                             |                                                      |     |                                          |             |                             |                                          |
|          |                                |       |                                       |                             |                                                      |     |                                          |             |                             |                                          |

# 3.1.4 Надграждане на клиента

Изберете устройството в [Списък с устройства] и щракнете върху "Надстройка на повече клиенти", за да влезете в софтуера на устройството

страница за надграждане. На тази страница можете да видите списъка с качения софтуер на устройството. Изберете версията на софтуера на устройството, което ще бъде надстроено, и щракнете върху бутона за надстройка, за да завършите операцията за надстройване на

| M   | Smart Pass<br>Management Pb | T.     | Upgrade Cliept |          |                  |                 |                  |                                        |                             |                        |                      | Caolian      |
|-----|-----------------------------|--------|----------------|----------|------------------|-----------------|------------------|----------------------------------------|-----------------------------|------------------------|----------------------|--------------|
| Ø   |                             | Device | liveros        | Enlbourn |                  |                 |                  |                                        |                             |                        |                      |              |
|     |                             |        | Select         | version  | Software n       |                 | Upload time      | download link                          |                             |                        |                      |              |
| 50  | management.                 |        |                | V2.1.0.8 | MIPS_GATE<br>aph | Baric, V2.1.0.6 | 2020-04-08 11:08 | http://192.9.50.274<br>606045941799238 | 9000/MIPS/res/ptm<br>51.apk | api//7FAAF631536C90FE  | ese Charles          | Norte Norte  |
|     |                             |        |                |          |                  |                 | 7 totel 10%      | ots/Page 6                             | 10 N                        | 1 Page Jump            | in System ( in any ) | ه ۵          |
| æ   | Personnel<br>management     |        |                |          |                  |                 |                  |                                        |                             | Garcel Date:           | MAC Address 1        | Operate      |
|     |                             | 62     | _              |          |                  |                 |                  |                                        |                             | 1110.22124             | NOFCASCINAAT         | 読室を動作        |
| (e) |                             |        |                |          |                  | 007640038373    | Artist The gets  | · Online                               | 2105                        | 192.8.50.194           | 0CFCA0036372         | 日本の あた       |
|     |                             |        |                |          |                  | BORCAROSEEPS    | first the parts  | # 200m                                 | COLUMN !                    | 1923.651               | BCFCA0025EFE         | <b>能效改要性</b> |
| 0   |                             |        |                |          |                  |                 |                  |                                        | 3144                        | TOlana (Tape + ]   + ] |                      | 1 Page Zone  |
|     |                             |        |                |          |                  |                 |                  |                                        |                             |                        |                      |              |
|     |                             |        |                |          |                  |                 |                  |                                        |                             |                        |                      |              |
|     |                             |        |                |          |                  |                 |                  |                                        |                             |                        |                      |              |
|     |                             |        |                |          |                  |                 |                  |                                        |                             |                        |                      |              |

### 3.1.5 Настройки на силата на звука

- Общи настройки: Изберете устройството в [Device List] и кликнете върху "Настройка на повече сила на звука", за да зададете силата на звука на избраното устройство. Стойността на силата на звука може да бъде настроена между 0-100, а по подразбиране е 20.
- 2) Безшумна настройка: Изберете устройството в [Списък с устройства], щракнете върху

| M   | Smirt Pass<br>Management Platform | 10                          | Malana artista   |                  |                |              |             |             |                            | 🖨 ceper     |
|-----|-----------------------------------|-----------------------------|------------------|------------------|----------------|--------------|-------------|-------------|----------------------------|-------------|
| Ø   |                                   | Device management of Device | Toracity seconds |                  |                |              |             |             |                            |             |
| 4   |                                   |                             | Default volume:  |                  | •              | 80           | Slent mode  |             | and along                  | mante Mare  |
|     |                                   |                             |                  |                  |                |              | Cancel Ture | Dente tarm  |                            | 0.0         |
| 8   | Pencinnel                         | . V Selast group            |                  | Demonstration :  | Anassity       | Outer states | -           | Patters :   | MAC Address 1              | Operater    |
|     |                                   |                             | 8                | Distant of the   | Line the pair  | e Ditre      |             |             | 57000340                   | 11 〒 Q 単 4  |
| (6) | Parmi<br>migracement              |                             |                  | ACTIVITATION 177 | Time the plan  | 10 Ontone    | 2108        | 140,030,700 | korcatesory.               | 二百日 日本      |
|     |                                   |                             |                  | SCHCAROLISEPE    | Setur the pain | · Onite      | 2104        |             | MORE AND THE POPULATION OF | 超自变 N \$P   |
| ø   |                                   |                             |                  |                  |                |              | 3866 30     | late Tape - |                            | 1 Page June |
|     |                                   | -                           |                  |                  |                |              |             |             |                            |             |

### 3.1.6 .6 Автоматично стартиране

Автоматично стартиране: Когато е активирано, приложението ще стартира при стартиране, а когато е затворено, няма да стартира при стартиране. В [Списък с устройства] изберете устройствата, които трябва да бъдат настроени, за да се стартират автоматично, и щракнете

| Auto-start settings | ×           |
|---------------------|-------------|
| Auto start:         |             |
|                     | Cancel Sure |

# 3.1.7 .7 Демон на приложение

Демон на приложението: Когато тази функция е активирана, приложението автоматично ще се върне към интерфейса за възпроизвеждане в рамките на 1 минута след излизане от страницата на приложението. Когато е деактивирана, тя няма автоматично да отскочи назад. В [Списък с устройства] изберете устройствата, които трябва да зададат демон на

| Application daemon settings | ×           |
|-----------------------------|-------------|
| Application daemon:         |             |
|                             | Cancel Sure |

# 3.1.8 Отворете вратата дистанционно

След като съответствате на записите на устройството в [Списък с устройства], щракнете върху бутона "Отворете вратата дистанционно", за да отворите съответната врата.

# 3.1.9.9 Изтриване

Изберете устройството, което ще бъде изтрито, в [Device list] и натиснете бутона "Delete", за да завършите операцията за изтриване. Поддържат се само офлайн устройства. Той поддържа операции с единични или няколко устройства.

### 3.1.10 Преместване на група

В [Списък с устройства] изберете устройствата, които изискват мобилно групиране, и щракнете върху "Мобилно групиране". В изскачащия прозорец изберете целевата група, към която искате да се преместите, и можете да завършите операцията за преместване на

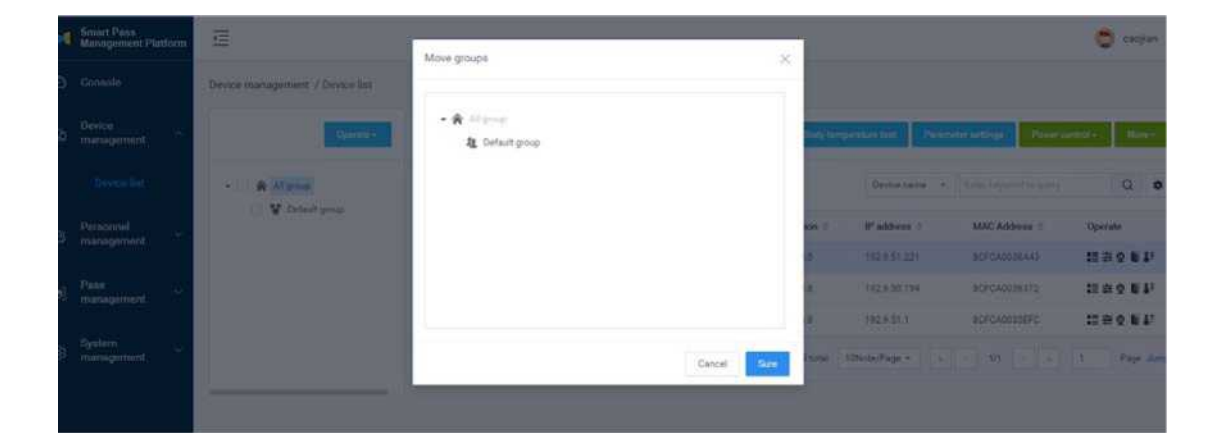

# 3.1.11 Персонализирайте списъка

| M          | Smart Pass<br>Management Platform | 11                              | Personalized | Let           |                           |           | _       |                      |               | • ····      |
|------------|-----------------------------------|---------------------------------|--------------|---------------|---------------------------|-----------|---------|----------------------|---------------|-------------|
| ø          |                                   | Desice management of Desice Rol | P Device of  | the Accession | Colore status             | Venter    |         |                      |               |             |
| <b>G</b> 0 |                                   | Question                        | Arallable    | space         | MAC Address               | Belongin  | g group | angender seit 🛛 Anne |               | and a Marco |
|            |                                   | · R Alexa                       |              |               |                           |           |         | Destroate -          |               | ۹ ۵         |
| a.         | Peternel                          | . V. falled group               |              |               |                           | Gencei    | Durit:  | Palles :             | MAC Address 1 | Operate     |
|            |                                   |                                 | 8            |               | Interior par              | · College | 212.8   |                      |               | 22 章 Q ₩ ¥  |
|            |                                   |                                 |              | REFERENCES    | Total Tre part :          | · Online  | 2138    | 142,410,144          | ACREASED BY   | *****       |
|            |                                   |                                 |              | alokazusz/d   | International Contraction | # 0.0vv   | 21116   |                      | ACCUMULTER    | 11 # Q # J: |
| <b>6</b> 1 |                                   |                                 |              |               |                           |           | 3 tota  | Сполітир н           |               | 1 Page Ser  |
|            |                                   |                                 |              |               |                           |           |         |                      |               |             |

Информацията, показана в списъка, може да бъде избрана според нуждите в списъка Персонализиране.

# 3.1.12 12 Детайли за устройството

Основна Устройство за управление / Списък на устройства I Детайли за устройството

Подробностите за устройството включват основна информация, настройки на устройството и отдалечена работа.

• Основна информация: Преглед на информацията за устройството, редактиране на името на устройството, адреса на устройството и т.н.

информация Настройки на устройството Дистанционна работа Информация за устройството

| Device SCFCA0038A4<br>name   | 1                    |                         |                                                         |
|------------------------------|----------------------|-------------------------|---------------------------------------------------------|
| device ID 4                  | Access type          | Enter the gate Screen   | 500*1280                                                |
| Software V2.1.0.8<br>vision: | Motherboard<br>model | rk328E Firmware verwon  | Android/rk3288/rk3288/7.1.2/NHG47K/wx803261100-userdebu |
| Available 3.90 GB            | 56AC+                | BCFCA0038A43 IP address | 192 0 51 221                                            |
| space.                       |                      |                         |                                                         |

• Информация за устройството: Можете да преглеждате и променяте информация за

параметрите на устройството, настройките на дисплея и други настройки.

| Company name:                   | 10-世纪188                                             | Password setting      | q              |   | Similarity                     | 80                        |   |
|---------------------------------|------------------------------------------------------|-----------------------|----------------|---|--------------------------------|---------------------------|---|
| Recognition interval:           | 10080                                                | Serial mode:          | No output      |   | Serial port<br>personalize:    | @dcardNum§                |   |
| Wiegand output:                 | Output IC card numbers/W626 +                        | Relay control:        | Modes0 + Delay | 5 | Access type:                   | Enter the gate            |   |
| Voice mode                      | Broadcest name -                                     | Voice personalize:    | (name)         |   | Display mode:                  | Personalize               | - |
| Display personalize:            | (name)                                               | Stranger volce mode:  | Stranger alurm | - | Stranger voice<br>personalize: | Stranger recognition      |   |
| Living identification<br>level: | Quick identification (recommend it when $\sim$       | Recognition distance: | 1.50           |   | IC card:                       | Person & card comparision |   |
| ID cerd:                        | - 10                                                 | Red photo flood       | On             |   |                                |                           |   |
| Display settings                | Size is 256 × 256ps; support jpg and jang formult is | o more than TM        |                |   |                                |                           |   |
| Other settings                  |                                                      |                       |                |   |                                |                           |   |
| Volume aetting:                 | 0                                                    | 50                    | Slient mode    |   |                                |                           |   |
| Body temperature<br>test.       | Body temperature test                                |                       |                |   |                                |                           |   |

Работа на устройството: рестартиране, изключване, нулиране и отдалечено отваряне на вратата.

| ice management / D | ievice list / Device detai | ls               |  |  |
|--------------------|----------------------------|------------------|--|--|
| asic information   | Device settings            | Remote operation |  |  |
| estart Shut down   | Reaet Open the             | door remotely    |  |  |
|                    |                            |                  |  |  |
|                    |                            |                  |  |  |
|                    |                            |                  |  |  |
|                    |                            |                  |  |  |
|                    |                            |                  |  |  |
|                    |                            |                  |  |  |

# 3.1.13 13 Мониторинг на устройството

Мониторингът на устройството включва две части: мониторинг в реално време и наблюдение на дневника.

• Мониторинг в реално време: Можете да видите името на устройството и онлайн състоянието, както и да зареждате и показвате

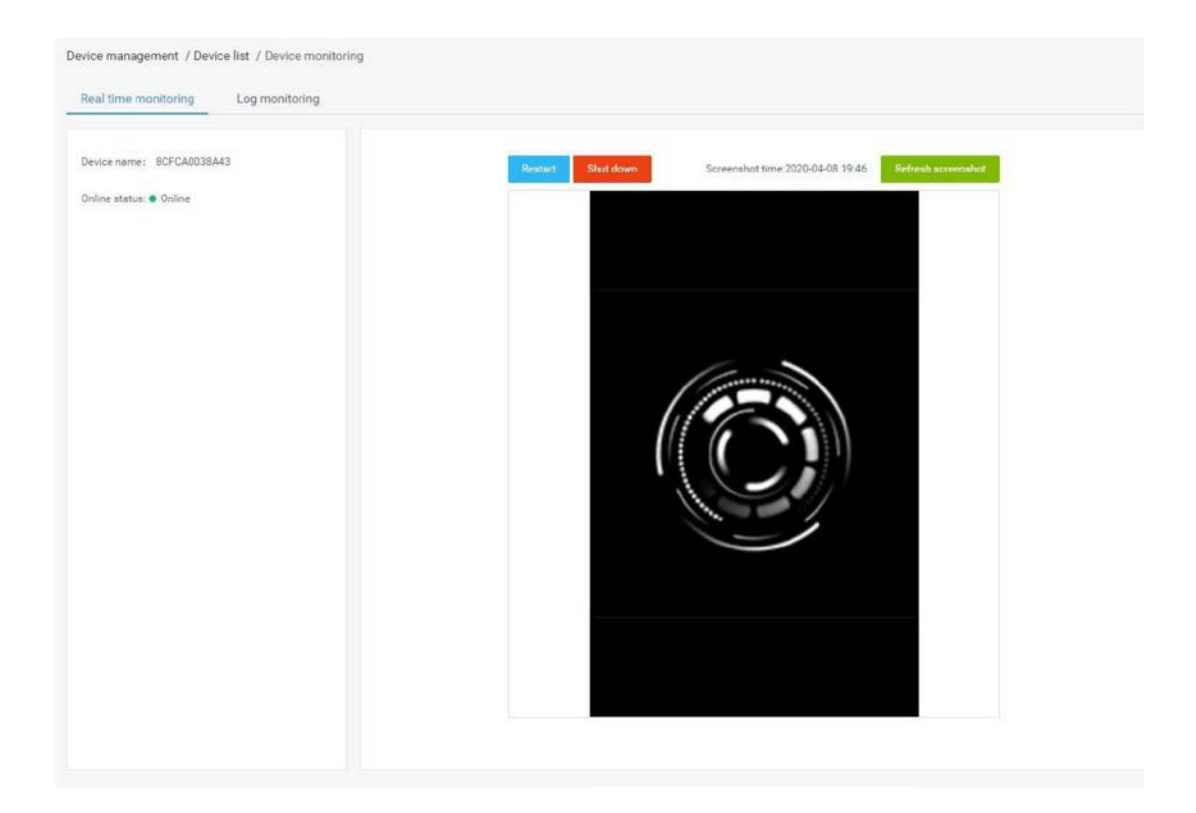

• Мониторинг на дневника: Преглеждайте свързани журнали за работа на устройството.

| Real time monitoring | ) monitoring      |                               |                               |                          |
|----------------------|-------------------|-------------------------------|-------------------------------|--------------------------|
| Jploed log           |                   | Operation<br>result All - Ope | start dete - end date         | 🖽 🛛 Device operat * 🚺    |
| Operation type       | Operation content | Operating time                | Operation result              | Device reception<br>time |
|                      |                   | 2020-04-08 17:47:45           | <ul> <li>Succeeded</li> </ul> | 2020-04-08 17:47:45      |
|                      |                   | 2020-04-08 17:40:31           | Succeeded                     | 2020-04-08 17:40:32      |
|                      |                   | 2020-04-08 17:38:03           | Succeeded                     | 2020-04-08 17:40:32      |
|                      |                   | 2020-04-08 17:25:31           | Succeeded                     | 2020-04-08 17:25:31      |
|                      |                   | 2020-04-08 17:23:46           | Succeeded                     | 2020-04-08 17:23:46      |
|                      |                   | 2020-04-08 17:10:28           | <ul> <li>Succeeded</li> </ul> | 2020-04-08 17:10:28      |
|                      |                   | 2020-04-08 15:58:57           | Succeeded                     | 2020-04-08 17:40:31      |
|                      |                   | 2020-04-08 15:58:38           | <ul> <li>Succeeded</li> </ul> | 2020-04-08 15:58:38      |
|                      |                   | 2020-04-08 15:29:09           | Succeeded                     | 2020-04-08 15:29:09      |
|                      |                   | 2020-04-08 15:28:31           | <ul> <li>Succeeded</li> </ul> | 2020-04-08 15:28:31      |
|                      |                   | 42 total 10Note/              | Page x 1/5                    | A 1 Providen             |

# 3.1.14 Групиране в насипно състояние

Партидните операции могат да се извършват в групата устройства, като се избере групата устройства. Той поддържа настройка на параметри, изключване, рестартиране, нулиране, надстройка на клиента, настройка на силата на звука, автоматично стартиране и демон на

|    | Operate +                                   |               |                |                            | Body terr  | perature test Param | eter settings    | Power control + | More +    |
|----|---------------------------------------------|---------------|----------------|----------------------------|------------|---------------------|------------------|-----------------|-----------|
| Â  | Parameter settings<br>Body temperature test |               |                |                            |            | Device name 💌       | Enter keyword to | query           | Q 0       |
| 21 | Shut down<br>Restart<br>Reset               | Device name ≑ | Access type    | Online status              | Version \$ | IP address 🗘        | MAC Address      | © Oper          | ate       |
|    |                                             | 8CFCA0038A43  | Enter the gate | <ul> <li>Online</li> </ul> | 2.1.0.8    | 192.9.51.221        | 8CFCA0038A4      | 3 ∎≢            | e Q 10 1: |
|    | Upgrade Client                              | 8CFCA0036372  | Enter the gate | Online                     | 2.1.0.8    | 192.9.50.194        | 8CFCA003637      | 2               | e o 1 1:  |
|    | Volume settings                             | 8CFCA0035EFC  | Enter the gate | • Online                   | 2.1.0.8    | 192.9.51.1          | 8CFCA0035EF      | c ∎≢            | E Q 10 1: |
|    | Application daemon                          |               |                |                            | 3 total    | 10Note/Page *       | < 1/1 >          | • 1             | Page Jur  |

Ако няма устройство под избраната група, ще се появи съобщение: няма устройство под избраната група, моля изберете отново. Ако има устройства под избраната група, оригиналните настройки ще бъдат презаписани след подкана на настройката на партидата.

### 3.1.15 15 Управление на групирането на устройства

Групирането на устройства използва групиране по подразбиране на структури. Всяка група потребители има група устройства по подразбиране. Можете да добавяте, променяте и изтривате групи устройства в групата на потребителите. Операцията е подобна на

# 3.2 АРК списък

[АРК списък] Страницата съдържа информация за списъка с клиентски софтуер и операции за качване и изтриване на версии на софтуера.

### 3.2.1 .1 Изтриване на АРК

Изберете версията на софтуера, която да бъде изтрита, в спи съка АРК и щракнете

| vice management / | APK list                     |                     |                                                                               | New APK   |
|-------------------|------------------------------|---------------------|-------------------------------------------------------------------------------|-----------|
| Software version  | Software name                | Upload time         | download link                                                                 | Operate   |
| V2.1.0.8          | MIPS_GATE_Basic_V2.1.0.8.apk | 2020-04-08 11:08:16 | http://192.9.50.27.9000/MIPS/res/pfm/apk/7FAAF631536C90FE6D60A59417F93361.apk | 0         |
|                   |                              |                     | 1 total 10Note/Page * • • 1/1 • • 1                                           | Page Jump |

# 3.2.2 .2 Нов АРК

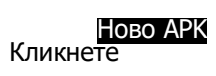

за да отворите страницата [Качване на версия] и да качите софтуерни файлове на тази страница.

| E                 |             | Unload APK     |                  |        | ×      |         |           |               | 3   | admin:    |
|-------------------|-------------|----------------|------------------|--------|--------|---------|-----------|---------------|-----|-----------|
| Device manageme   | t / APK but | • Types:       | Android          |        |        |         |           |               |     | South     |
| Boffusare version | Bellware    | a Dahard Dare  |                  |        |        |         |           |               |     | Operate   |
| 923.08            | MPSEAT      | · Oproad nies. | • Chex in upload |        |        | AFEITER | CHIFEBOAD | 459417793961# | ¢A. |           |
|                   |             |                |                  | Cancel | Upload |         |           | w    -        |     | Page Jump |
|                   |             |                |                  |        |        |         |           |               |     |           |
|                   |             |                |                  |        |        |         |           |               |     |           |

# 4. Глава четвърта Управление на персонала

# 4.1 Списък на служителите

Списъкът на служителите се използва за управление на информация за служителите, като преглед, добавяне, редактиране и експортиране на информация за служителите. Информацията за служителите може да се добавя индивидуално или в насипно състояние.

|                                       |     | -                                                                                                    |             |            |              |                       |                                |           |
|---------------------------------------|-----|----------------------------------------------------------------------------------------------------|-------------|------------|--------------|-----------------------|--------------------------------|-----------|
| All group (124)                       | Rob | - interesting the second second second second second second second second second second second second second s |             |            | Plining and  | ier pressent ID, nier | w w phone sumble for thing)    | (iiiii) Q |
| 題 Deteutigroup (4)<br>題 祝厳憲公司反正 (120) |     | Portrait photo                                                                                                 | Employee ID | Name       | Phone number | Email                 | Creation time                  | Operate   |
|                                       |     |                                                                                                    | 304         | 老 奶奶       |              |                       | 2020-04-08<br>15:07-11         | 13        |
|                                       |     | (me)                                                                                                    | 303         | ceo jien   | 15000000005  |                       | 2020-04-08<br>14-22-28         | 12        |
|                                       |     |                                                                                                    | 302         | gul siuro. | 15000880003  |                       | 2020-04-08<br>11:44-21         | 12        |
|                                       |     |                                                                                                    | 301         | 発売岸        | 15000000002  |                       | 2020-04-08<br>11:38-44         | :         |
|                                       |     |                                                                                                    | 199         | yez.       | 13823335504  |                       | 2020- <b>84-08</b><br>11:06-10 | iii       |
|                                       |     |                                                                                                    | 193         | 血力岩        | 13612843310  |                       | 2020-04-08<br>11:06:10         | 12        |
|                                       |     | 2                                                                                                    | 192         | 杨熙任        | 13590289322  |                       | 2020-04-08                     | 13        |

# 4.1.1 .1 Добавете информация за служителите поотделно

стъпки:

1) В [Списък на служителите] щракнете върху бутона "Единично добавяне", за да влезете в страницата за добавяне на служители; 2) Попълнете идентификационния номер на персонала, име, пол, принадлежаща група, телефонен номер, номер на лична карта, номер на IC карта, националност, място на раждане, дата на раждане, адрес за контакт и бележки. Добавете

| + Lethounei mit                                                                                                    | Drify supports numbers and in $1-\Xi$ sharechers                                                                                                    |   |
|----------------------------------------------------------------------------------------------------|----------------------------------------------------------------------------------------------------|---|
| * Name:                                                                                                    | Support Distance, Explicit, reactions and in $1-32$ structures                                                                                                    |   |
| Denders:                                                                                                    | Plante make a selection.                                                                                                    | - |
| Face recognition<br>portrait:                                                                                                    | $S_{\rm e}$ . Piesse choose a fourt-and-basefreaded photo in the past three months, with clear and even light image ;<br>2. The recommended size is 640 ps $^{\rm e}$ 480 ps, and the size does not exceed 500th. Only g and psg file formats are supported :<br>$S_{\rm e}$ . Forces should account for more than 1/3 of the photo to exceed photo blacking versing imglesses, exceense baseful here of clutton, etc., | 9 |
|                                                                                                    | Furthall pincto                                                                                                    |   |
|                                                                                                    | Upland from local - Register from device                                                                                                    |   |
| · Belonging group:                                                                                                    | Plante make a selection                                                                                                    |   |
| Belonging group:     Phone number:                                                                                                    | Phone make a selection.<br>Phone make you phone method, for formed is "* or excess" deciral.                                                                                                    |   |
| * Belonging group:<br>* Phone number:<br>Email:                                                                                            | Phone make a associety<br>Phone make a second to "a second a discussion" alored<br>Phone topol year small                                                                                                    |   |
| <ul> <li>Belanging group:</li> <li>Phone number:<br/>Email:<br/>ID.number:</li> </ul>                                                      | Phone make a salection<br>Phone enter you phone surder, the formal is "* or eachs" alread<br>Phone liquit year enter.<br>Support saledory, letters and as 15 ar 10 characteric                                                                                                    |   |
| <ul> <li>Belonging group:</li> <li>Phone number:</li> <li>Email:</li> <li>ID number:</li> <li>IC caid number:</li> </ul>                   | Phone make a salection<br>Phone with you phone norther, the Inneed In** on same affected<br>Phone lipid year energy<br>Report northers, letters and in 15 or 18 sharecteds<br>Ma mary then 64 sharecteds                                                                                                    |   |
| Belanging group:     Phone number:     Email:     ID number:     IC card number:     Native place:                                         | Photoe make a salection.<br>Photoe with type phone number, the formul is "* secures" almost<br>Photoe vipul year emitt.<br>Support numbers, letters with in 15 or "II abasecteria<br>Na recent them 64 characters                                                                                                    |   |
| Belanging group:     Phone number:     Email:     ID number:     IC cald number:     Native place:     Diate of birth:                     | Please make a salection. Please make a salection. Please make a salection. Please make a salection. Support numbers, letters unit in 15 or 18 obsectsois No more than 64 obsectsors Please make a salection.                                                                                                    |   |
| Belanging group:     Phone number:     Email:     ID number:     IC card number:     Native place:     Date of birth:     Contact address; | Please make a salection<br>Please make a salection<br>Please wipol year emol.<br>Support numbers, letters and in 15 or 18 characteric<br>No more than 64 characters<br>Please that 64 characters<br>Please that 64 characters<br>No more than 148 characters                                                                                                    |   |

### Качете описание на снимката за разпознаване на лице> Качване от местно

Кликнете върху "Качване от местно", за да отворите локалната папка, изберете јрд и рлд

портретни снимки в папката.

Забележка: Спецификации на портретни снимки

1. Моля, изберете снимка отпред и с открито лице актуална от последните три месеца, с ясно

и равномерно изображение.

2. Препоръчителният размер е 640 px \* 480 px, а размерът не надвишава 500 kb. Поддържат

се само јрд и рпд файл.

3. Лицата трябва да представляват повече от 1/3 от снимката, избягвайте замъгляването на снимките, носенето на слънчеви очила,

прекомерно завъртане на лицето и въртене на

### > Регистрирайте се от устройството

Кликнете върху "Регистрирайте се от устройство", за да отворите прозореца Избор на устройство и изберете онлайн устройство. След като бъде определено, устройството ще влезе в състояние на снимка. След като снимката бъде направена и потвърдена,

### 4.1.2 Импортирайте групово информацията за служителите

- Стъпки: В [Списък на служителите] кликнете върху бутона "Добавяне в насипно състояние Импортиране на информация в насипно състояние".
- Първата стъпка щракнете върху "Изтеглете шаблона". Изтеглете файла на шаблона на ехсеl на вашия компютър с името на файла "MIPS Персонал Добавяне на шаблон в Bulk.xls". След това попълнете групово информацията за служителя.
- 2) Във втората стъпка щракнете върху "Качване на ексел файл". Изберете файла excel с попълнена информация за служителя и я качете. Ако файлът се качи успешно, ще се покаже състоянието на успеха на качването и името на файла.
- 3) На третата стъпка щракнете върху "Стартиране на импортирането". По време на импорта ще има лента за напредък, показваща "Импортиране на информация за персонала (1 / общ брой хора)". След като импортирането приключи, се изисква "Успешен пакетен Импорт на информация за персонала". След като импортирането приключи, върнете се в [Списък на лицата], за да видите импортираната информация за персонала.

| 0 | 🙁 Devertiond tempiate                                                                                | D Import in balk |
|---|----------------------------------------------------------------------------------------------------|------------------|
|   | Revealuad the Exact template, 60 in the employee information and uphaid in bulk                      |                  |
| Ģ | 🏦 Lipfond Fanel 6br                                                                                  |                  |
|   | The uploaded Exist file cannot exceed 2M, and only supports the Juli file format.                    |                  |
| 0 | E Shet Import                                                                                        |                  |
|   | After the import is completed, you can view the imported personnel information in the personnel list |                  |
|   |                                                                                                    |                  |

### Описание на метода на Импорт

• Импортиране без презаписване: Когато импортирате файл два или повече пъти, дублиращите се служители не се

импортират. И системата ще подкани ненормална дублирана информация.

• Overwrite import: Второто импортиране ще презапише информацията на служителя, който е бил импортиран

за първи път без подкана за дублирана информация.

### Описание на изключението за неуспех при импортиране

- Съдържанието или форматът на качения файл на ехсеl е неправилно и не отговаря на спецификациите на шаблона. Щракнете, за да стартирате импортирането, и ще се появи подкана: "Съдържанието или форматът на файла е неправилен. Моля, попълнете информацията за служителя според изискванията на шаблона.
- Полето в служителя е неправилно оформено или не трябва да се дублира. След като импортирането не успее, причината за неуспеха ще бъде известена в таблица. След модификация можете да импортирате отново.

### 4.1.3 Импортирайте групови портретни снимки

Стъпки: В [Списък на служителите] кликнете върху "Добавяне в насипно състояние -

### Импортиране на портрет в насипно състояние.

- Стъпка 1, щракнете върху "Избор на Zip файл", за да отворите прозореца Избор на папка и изберете качване на файл. След успешното качване на файл се показва текущият път за съхранение на файлове.
- 2) Стъпка 2, щракнете върху "Стартиране на импортирането" и по време на импортирането ще се покаже лента за напредък: броя на внесените файлове / общия брой папки. Ще се

| Portrait import i                                                                                                    | rulee!                                                                                                    |
|----------------------------------------------------------------------------------------------------|----------------------------------------------------------------------------------------------------|
| <ol> <li>Portrait file na</li> <li>Formal size lin</li> <li>Portrait Restriction</li> <li>For face recognition</li> </ol> | ming) The noming of the portrait file needs to correspond to the personnel ID. After the upload is successful, the corresponding person portrait information can be viewed in the person list,<br>mittation) (Johy supports signifies, and the size of each portrait file must not exceed SDIX. Files that so not meet the requirements will not be imparted,<br>citical Faces need to excount for more than 1/3 of the photo. Please choose a front faceless photo in the past three months. The avatar is clear and the light is uniform. Avoid the avatar cannot be us<br>and |
| 0                                                                                                    | En Zip file selection                                                                                                    |
|                                                                                                    | Zip the named portrait photos in a specified folder, then select this trip file for import.                                                                                                    |
| 0                                                                                                    | E Start import                                                                                                    |
| -                                                                                                    | After importing, voia can view the imported partnel information in the personnel fait.                                                                                                    |

### Описание на правилата за Импорт на портрети:

[Име на портретен файл] Именуването на портретния файл трябва да съответства на идентификационния номер

на персонала. След като качването е успешно, съответната информация за портрета на човек може да бъде

прегледана в списъка с хора. • [Формат и размер] Поддържат се само два файлови формата на јрд и рпд и размера на всеки портретен файл

не трябва да надвишава 500к. Файлове, които не отговарят на изискванията, няма да бъдат импортирани.

• [Ограничаване на портрета] Лицата трябва да отчитат повече от 1/3 от снимката. Моля, изберете фронт

безлична снимка през последните три месеца. Аватарът е ясен и светлината е равномерна. Избягвайте аватара не може да се използва за разпознаване на лица.

 [Избор на качване на папка] След изпълнение на горните условия поставете посочените портретни снимки в указаната папка и изберете папката, която да импортирате.

### Описание на неуспешния импорт на портрет

 Ако размерът на файл с изображение не отговаря на изискванията, импортирането ще се провали. След това ще се появи таблица за показване на информацията за портретния файл, който не е успешно импортиран. След модификация можете да импортирате отново.

# 4.1.4 .4 Експорт на информация за служителите

В [Списък на служителите] щракнете върху бутона "Експортиране", за да експортирате цялата информация за служителите в списъка към файла "Информация за служителите.xls" и да я изтеглите.

### 4.1.5 Обновяване на информация за служителите

В [Списък на служителите] щракнете върху бутона "Обнови", за да опресните цялата информация на служителите в списъка до последно състояние.

# 4.1.6 Подробности за персонала и редактиране

### • Подробности за служителите

В [Списък на служителите], след съответната информация за служителите, натиснете бутона

..Данни за служителя".

| Personnel management / P      | ersonnel list. / Employee details                                                                                                    |
|-------------------------------|----------------------------------------------------------------------------------------------------|
| • Personnel D:                | 304                                                                                                    |
| + hann                        | e 100                                                                                                    |
| Gendurus                      | Foreida                                                                                                    |
| Pice recognition<br>pertrait: | 1. Preservices a front and backbaskel phone is the part these results, which are all according to map.         2. The recommended size is 640 ps * 400 ps, and the size does not accord 300 k. Only pp and profile for more lives 10 of the phone is to easil phone kloring, ensure a supported.         3. Teace should account for more lives 10 of the phone is to easil phone kloring, ensure a supported.         Toget account of the more lives 10 of the phone is to easil phone kloring, ensure a supported.         Toget account of the more lives 10 of the phone is to easil phone kloring, ensure a supported.         Toget account of the more lives 10 of the phone is the easil phone kloring, ensure a supported.         Toget account of the more lives 10 of the phone is the easil phone kloring, ensure a supported.         Toget account of the more lives 10 of the phone is the easil phone kloring, ensure a supported.         Toget account of the more lives 10 of the phone live account of the more lives account of the more lives account of the more liv |
| + Belonging groups            | Default group                                                                                                    |
| + Prove handlers              |                                                                                                    |
| Email:                        |                                                                                                    |
| I0 numbers                    |                                                                                                    |
| XC cord scarsher)             |                                                                                                    |
| Native places                 |                                                                                                    |
| Date of Series                |                                                                                                    |
| Contact address:              |                                                                                                    |
| Note:                         |                                                                                                    |
|                               | Resk Edd                                                                                                    |

# • Редактиране на служителите

На страницата с подробности щракнете върху бутона за редактиране, за да промените основната информация и информацията за снимките на служителя. След като промените

| + Personal ID:                                                                                                    |                                                                                                    |     |  |  |  |
|----------------------------------------------------------------------------------------------------|----------------------------------------------------------------------------------------------------|-----|--|--|--|
| + Marrari                                                                                                    | e 150                                                                                                    |     |  |  |  |
| lieuteu)                                                                                                    | Feeda                                                                                                    | •   |  |  |  |
| Face reception particle                                                                                                    | <ol> <li>Press choose a fruct and bartheoded phots in the past firee mouths, with clear and<br/>even light trought.</li> <li>The mountermediat are is 640 ps * 450 ps, and the size does not exceed 3000b. Grip and psg file formats are supported.</li> <li>Teace should account for more than 1/2 of the phots to even phots biarring woeing<br/>surgioners, eccentric beauty, head solution, etc.,</li> </ol>                                                                                                    | ri. |  |  |  |
|                                                                                                    |                                                                                                    |     |  |  |  |
| lelonging groups                                                                                                    | Liphan Francisco Birgaton Francisco Conce<br>Defasiti grasp                                                                                                    | -   |  |  |  |
| Honging groups<br>Phone surebees                                                                                                    | Liphael Norw Kard         Beyster Norw device         Deer           Default group         Prover rester group phone scar-her, the Norwal is 'V so west,' alternal.                                                                                                    | •   |  |  |  |
| Honging groups<br>Phone numbers<br>Breads                                                                                                    | Liphand fram land         Despite land device         Owe           Default group         Presest rester group planer toor-land, the format is "4 or sound," stand         Presest rester group your small                                                                                                    |     |  |  |  |
| Monging groups<br>Phone numbers<br>Breads<br>ID numbers                                                                                                  | Liphenel frame local         Description           Default group         Provide model of the forward of "4" site social," effected           Provide impact year stread         Provide impact year stread           Propert numbers, indices and in 1% or 10 characters         Provide impact year                                                                                                    | •   |  |  |  |
| Prone number;<br>Emails<br>(Dinambier)<br>(Dinambier)                                                                                                    | Liphenel frame local         Engrates local device         Desc           Default group         Provent model         Desc           Provent model group phones councilier, that hommant de "4" are instate" attenued         Provent ingred years wind           Provent ingred years wind         Desc           Support numbers, interva and in 18 or 18 characters         Desc           Support numbers, interva and in 18 or 18 characters         Desc                                                                                                    | •   |  |  |  |
| Honging group)<br>Phone number;<br>Emails<br>10 number;<br>10 card number;<br>Nutive place;                                                              | Liphenel fram local         Engrates local device         Own           Default group              Provest rester group planes scar-Ners the formast is <sup>na</sup> an associal data and             Provest logod year envel              Stationes them Add charactery              No maps that 64 sharactery                                                                                                    |     |  |  |  |
| None number;<br>Prone number;<br>Emails<br>10 number;<br>10 card number;<br>Nutice places<br>Date at lotto                                               | Liphenel Asern local         Degratem local devices         Desc           Default group         Provent metter group planear scandler, their frammert is <sup>the</sup> are source <sup>2</sup> attenued.         Provent scandler, attenue devices           Provent scandparts, attenue and in 15 on 18 charpetoniq         Stansaue their Ad charpetoniq         Stansaue their Ad charpetoniq           Non-mass theat 6d charpetoniq         Stansaue their 6d charpetoniq         Stansaue their 6d charpetoniq                                                                                                    | •   |  |  |  |
| belonging groups<br>Provie numbers<br>Breads<br>10 numbers<br>10 card numbers<br>10 card numbers<br>10 card numbers<br>Date at loths<br>Sector( address) | Liphend frame local         Degrees local device         Desc           Default group         Process maker group places (survive), that hormat (s) <sup>44</sup> are assay <sup>4</sup> statewall.         Process maker group places (survive), that hormat (s) <sup>44</sup> are assay <sup>4</sup> statewall.           Process maker group places (survive), that hormat (s) <sup>44</sup> are assay <sup>4</sup> statewall.         Process ingod year stread.           Process maker group places (survive), that hormat (s) <sup>44</sup> are assay <sup>4</sup> statewall.         Process ingod year stread.           Process maker group places (survive), that hormat (s) <sup>44</sup> are assay <sup>4</sup> statewall.         Process ingod year stread.           Process maker group places (survive), that hormat (s) <sup>44</sup> are assay <sup>4</sup> statewall.         Process ingod year stread.           Process maker group places (survive), that hormat (s) <sup>44</sup> are assay <sup>44</sup> statewall.         Process ingod year stread.           Process maker group places (survive), that hormat (s) <sup>44</sup> statewall (s) <sup>44</sup> statewall.         Process ingod year stread.           Process maker group places (s) <sup>44</sup> statewall (s) <sup>44</sup> statewall (s) <sup>44</sup> statewall.         Process ingod year stread.           Process maker group places (s) <sup>44</sup> statewall (s) <sup>44</sup> statewall (s) <sup>44</sup> | •   |  |  |  |

# 4.1.7 .7 Управление на групиране на служители

Групирането на служителите използва групирането по подразбиране на организационната структура. Има групиране по подразбиране на служители под всяка група потребители. Можете сами да добавяте, променяте или изтривате групи от служители в групата на

# 4.2 Управление на посетители

Управлението на посетителите се използва за преглед, добавяне, редактиране и експортиране на информация за посетителите.

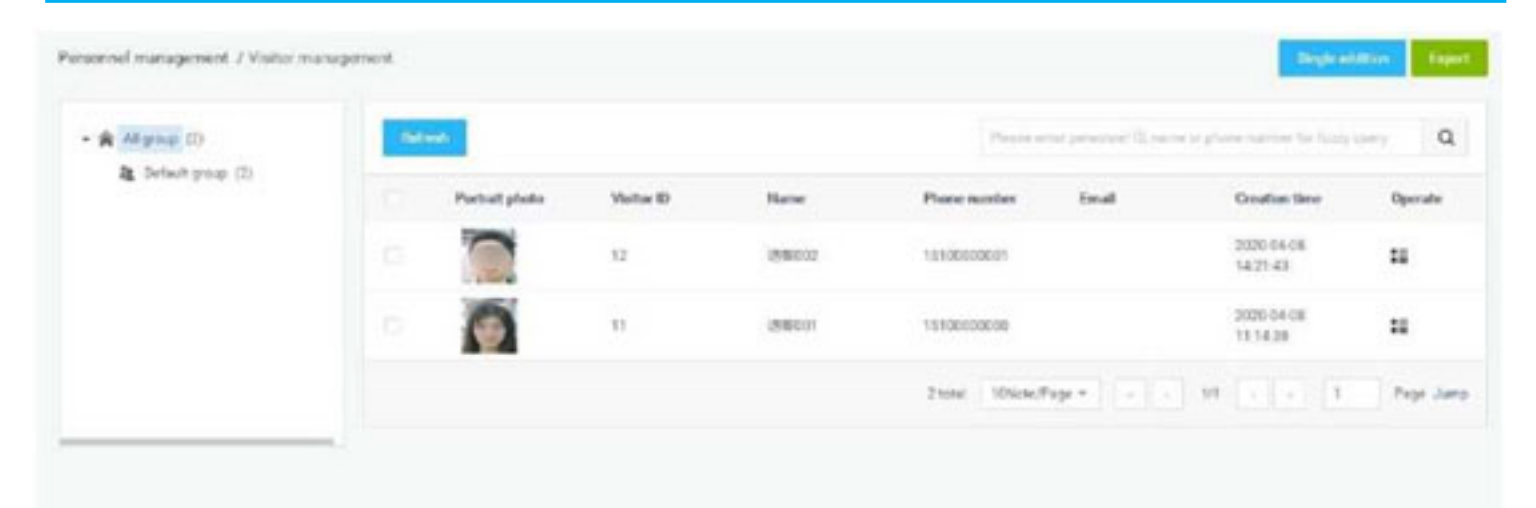

# 4.2.1 .1 Добавете посетител поотделно

### стъпки:

- 1) В [Управление на посетители] щракнете върху бутона "Единично добавяне", за да влезете
  - в страницата за добавяне на посетители.
- 2) Попълнете идентификационния номер на посетителя, име, пол, група на принадлежност, мобилен телефон, номер на лична карта, номер на IC карта, етническа принадлежност,

| * Petsonnel ID:            | Only supports numbers and in $\mathbb{T}=0$ characters                                                                                                    |  |
|----------------------------|----------------------------------------------------------------------------------------------------|--|
| * Name:                    | Support Division, English, survivers and in 1 – 32 characters                                                                                                    |  |
| Genders:                   | Please make a selection                                                                                                    |  |
| Face recognition portrait: | <ol> <li>Please choose a front and barehoaded photo in the past three months, with clear and<br/>even-light linage.1</li> <li>The recommended size is 540 px* 4880 px, and the size does not essend 5885b, Only jpg<br/>and pog file formats are supported.1</li> <li>Faces should account for more than 7/3 of the photo to avoid photo blurting, wearing<br/>sungleases, excessive beloads, leved rotation, etc.,</li> </ol> |  |
|                            | Portrait photo                                                                                                    |  |
|                            | Uplied from local Register frum device                                                                                                    |  |
| * Belonging group:         | Please make a selection -                                                                                                    |  |
| • Phone number:            | Presses write your phase exercise, the larvest is "+ in some "statust.                                                                                                    |  |
| Email:                     | Press: repul year errait                                                                                                    |  |
| ID numbers                 | Support numbers, letters and In 15 or 18 characters                                                                                                    |  |
| IC card numbers            | Me more than 64 characters                                                                                                    |  |
| Notive place:              | No more than 54 characters                                                                                                    |  |
| Date of birth:             | Please make a selection                                                                                                    |  |
| Contact address:           | No more than 128 characters                                                                                                    |  |
| Notes                      | Mg onser than 125 shipsates                                                                                                    |  |

Качете описание на снимката за разпознаване на лице> Качване от местно

Кликнете върху "Качване от местно", за да отворите локалната папка, изберете јрд и png портретни снимки в папката.

### Забележка: Спецификации на портретни снимки

- 4. Моля, изберете снимка отпред и с голи глави през последните три месеца, с ясно и равномерно изображение.
- 5. Препоръчителният размер е 640 px \* 480 px, а размерът не надвишава 500 kb. Поддържат се само јрд и

png файл.

6. Лицата трябва да представляват повече от 1/3 от снимката, избягвайте замъгляването на снимките,

### > Регистрирайте се от устройството

Кликнете върху "Регистрирайте се от устройство", за да отворите прозореца Избор на устройство и изберете онлайн устройство. След като бъде определено, устройството ще влезе в състояние на снимка. След като снимката бъде направена и потвърдена, снимката ще бъде изпратена обратно от клиента.

### 4.2.2 .2 Експорт на информация за посетители

В [Управление на посетители] щракнете върху бутона "Експорт", за да експортирате цялата информация за посетителите в списъка във файла "Информация за посетителите.xls" и да я изтеглите.

### 4.2.3 Обновяване на информацията за посетителите

В [Управление на посетители] щракнете върху бутона "Обнови", за да опресните цялата информация за посетителите в списъка до последно състояние.

# 4.2.4 Подробности за посетителите и редактиране

### • Детайли за посетителите

В [Управление на посетители], след съответната информация за посетителите, кликнете върху бутона "Подробности за посетителите", за да влезете в страницата с подробности, за да видите конкретна информация за посетителите.

|               | Управление на персонала / Управление на посетители / Детайли за посетителите |
|---------------|------------------------------------------------------------------------------|
|               |                                                                              |
|               |                                                                              |
|               |                                                                              |
|               |                                                                              |
|               |                                                                              |
|               | полове: Мъжки                                                                |
|               |                                                                              |
|               | месеца, с ясно и портрет:                                                    |
|               | равномерно изображение:                                                      |
|               | 2, Препоръчителният размер е 640 рх                                          |
|               | * 450 рх, а размерът не надвишава                                            |
|               | зичко. поддържат се само јрд и рпд<br>файпрак формати:                       |
|               | З »Лицата трябява да представляват                                           |
|               | повече от 1/3 от снимката, за да се                                          |
|               | избегне замъгляване на снимките,                                             |
|               | носене на слънчеви очила, завъртане                                          |
|               | на главата и др.                                                             |
|               |                                                                              |
|               |                                                                              |
|               | Contrast force level - Regular team money                                    |
|               |                                                                              |
|               |                                                                              |
|               |                                                                              |
|               |                                                                              |
|               | член па групата. г руна но подрезопране                                      |
|               |                                                                              |
| froati        | Rhoneномер: 15100000001                                                      |
|               |                                                                              |
|               |                                                                              |
|               |                                                                              |
| Wand sumber   | Идентификационен номер:                                                      |
| ALCONG STREAM |                                                                              |
|               | 3710546244                                                                   |
| Native place: |                                                                              |
|               |                                                                              |
|               |                                                                              |
|               | Дата на раждане:                                                             |
|               |                                                                              |
|               |                                                                              |
|               | Адрес за контакт :                                                           |
| Note:         |                                                                              |
|               |                                                                              |
|               |                                                                              |
|               |                                                                              |
|               |                                                                              |

### • Редактиране на посетители

На страницата с подробности щракнете върху бутона за редактиране, за да промените основната информация и информация за посетителя. След като промените

| a Deserved D                                                                            |                                                                                                    |   |
|-----------------------------------------------------------------------------------------|----------------------------------------------------------------------------------------------------|---|
| CONTRACTOR NO.                                                                          |                                                                                                    |   |
|                                                                                         |                                                                                                    |   |
| * Name                                                                                  | 406001                                                                                                    |   |
| Genders                                                                                 | Mie                                                                                                    | • |
| Face recognition<br>period                                                              | <ol> <li>Preser shows a limit and incremented probable the past free events, with short and<br/>soun light image;</li> <li>The concentrated data is 6.00 pc +000 pc, and the size data not exactly 500%. Only p<br/>and pcg the formula are supported.</li> <li>Faces about account for even three 5.2 of the photo for sould photo blancing, seering<br/>warpleness, exercised heads, bend statistics, etc.,</li> </ol>                                                                                                    |   |
|                                                                                         | Bytast Toor look         Engineer Toor specer                                                                                                    |   |
| • Delonging group :                                                                     | Default group                                                                                                    |   |
| · Print and and                                                                         |                                                                                                    |   |
| Poper specier                                                                           | 13130000001                                                                                                    |   |
| Eval                                                                                    | Phase type proceeding                                                                                                    |   |
| Eval:<br>Eval:                                                                          | Tablecologi<br>Phase oper processing<br>Support conflort, lattice and 6-53 to 18 characters                                                                                                    |   |
| Drail<br>Drail<br>Drail                                                                 | TableColor<br>Prove repairing enter<br>Tapper conflict, letters and is 15 or 18 characters<br>2710540344                                                                                                    |   |
| Eval<br>Eval<br>Eval<br>Economic<br>Nation places                                       | Theorem input procession  Theorem input procession  Theorem input procession  Theorem input procession  Theorem input procession                                                                                                    |   |
| Evali<br>Evali<br>Exateri<br>Exateriori<br>Natio piece<br>Deterform                     | Prese topal por entral Prese topal por entral Toper transfers, letters and is 15 or 18 characters 2710542344 Prove they fit of anothers Prese topics a selection.                                                                                                    |   |
| Evial<br>El suestari<br>El suestari<br>Natur piace<br>Dete of locito<br>Contact address | Prese repairing and an and a state of the families.  Frequence from the sector for the sector for the families.  Frequence from the sector for the sector for the sector fo |   |

## 4.2.5 Управление на групи за посетители

Групирането на гости използва групирането по подразбиране на организационната структура. Всяка група потребители има групиране по подразбиране на гостите, което може да добавя, променя и изтрива групи от гости в групата на потребителите. Операцията е подобна на групирането на потребители в [Структура на групата], която не е описана

# 4.3 Управление на черен списък

Управлението на черния списък се използва за преглед, добавяне, редактиране и експортиране на информаци черен списък.

| A Default group (1) | Portrait photo | Blacklist ID | Hame   | Phone number Email    | Creation time          | Operate   |
|---------------------|----------------|--------------|--------|-----------------------|------------------------|-----------|
|                     |                | 21           | 三名章001 | 1520000000            | 2020-04-08<br>13-55:33 | :=        |
|                     |                |              |        | 1 total 10Note/Page + | 19. a a 1.             | Page Jump |
|                     |                |              |        |                       |                        |           |

### 4.3.1 .1 Добавете черен списък поотделно

### стъпки:

- В [Управление на черни списъци] щракнете върху бутона "Единично добавяне", за да влезете в страницата за добавяне в черен списък.
- 2) Попълнете идентификационния номер, име, пол, принадлежаща група, телефонен номер, номер на лична карта, номер на IC карта, етнос, родно място, дата на раждане, адрес за контакт и забележки. Добавете снимки за разпознаване на лица и щракнете върху "Запазване", за да завършите операцията за създаване на черен списък.

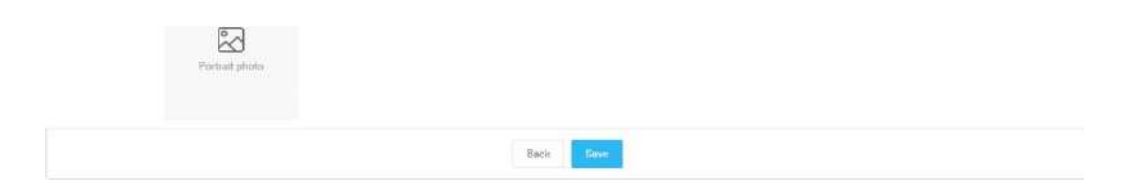

### Качете описание на снимката за

разпознаване на лице> Качване от

### местно

Кликнете върху "Качване от местно", за да отворите локалната папка, изберете јрд и

png портретни снимки в папката.

Забележка: Спецификации на портретни снимки

7. Моля, изберете снимка отпред и с голи глави през последните три месеца, с ясно и равномерно изображение.

8. Препоръчителният размер е 640 рх \* 480 рх, а размерът не надвишава 500 kb. Само јрд и рпд файл са

поддържа.

9. Лицата трябва да представляват повече от 1/3 от снимката, като избягвате замъгляването на снимките, носенето на слънчеви очила, прекомерното завъртане на лицето и въртенето на главата.

# 4.3.2 .2 Експорт на черен списък

В [Управление на черни списъци] щракнете върху бутона "Експортиране", за да експортирате цялата информация в списъка с черен списък във файла "Черен списък информация.xls" и да го изтеглите.

### 4.3.3 Обновяване на информацията за черния списък

В [Управление на черни списъци] щракнете върху бутона "Обнови", за да опресните цялата информация в черния списък в списъка до последно състояние.

# 4.3.4 .4 Детайли в черния списък и редактиране

### • Детайли в черен списък

В [Управление на черни списъци], след като съответствате на информацията в черния списък, щракнете върху бутона "Данни за черния списък", за да влезете в страницата с подробности, за да видите конкретната информация в черния списък.

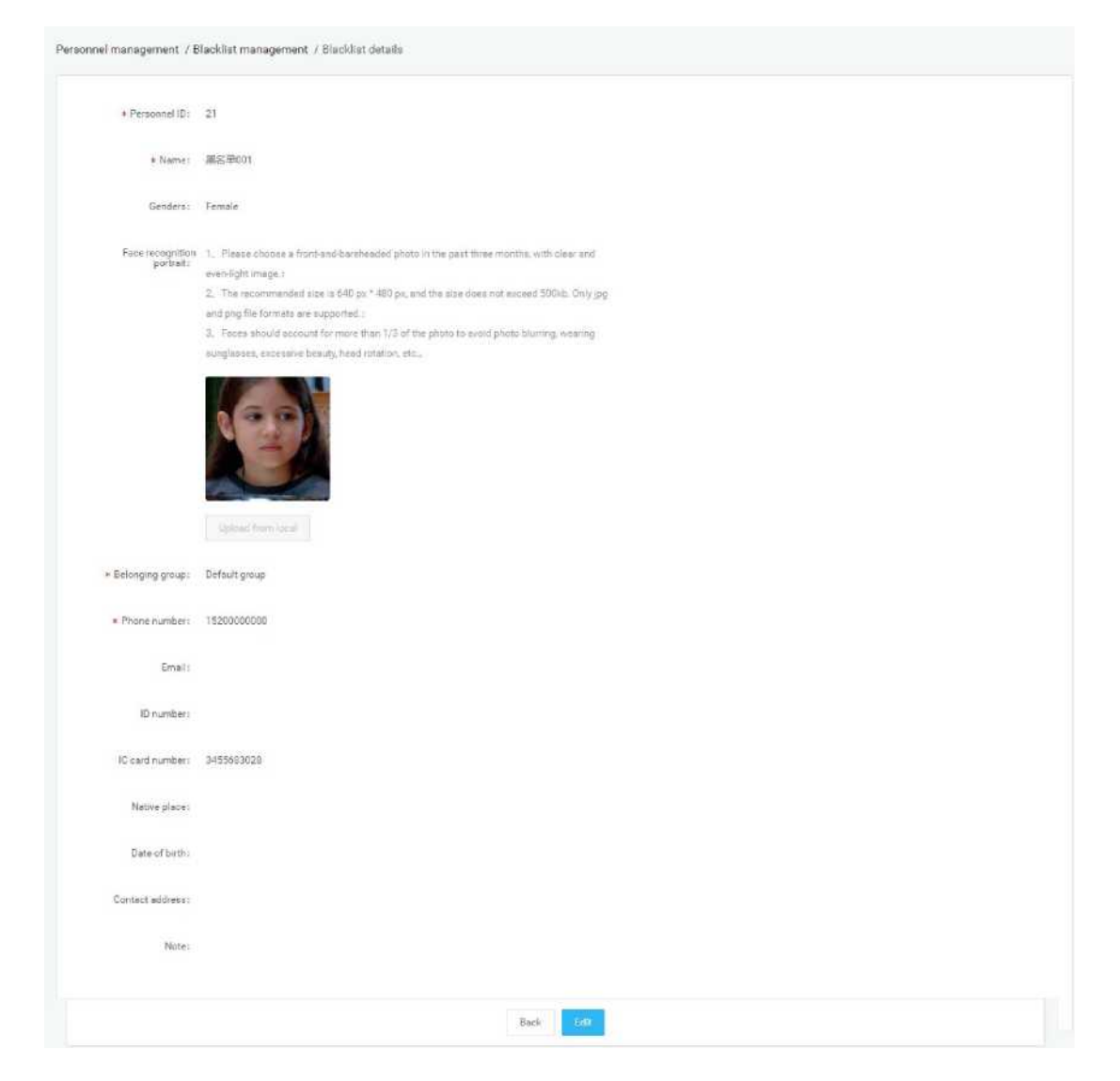

### • Редактиране на черен списък

На страницата с подробности щракнете върху бутона за редактиране, за да промените основната информация и информация за снимките на черния списък. След като промените

| + Personnel ID:               |                                                                                                    |  |
|-------------------------------|----------------------------------------------------------------------------------------------------|--|
| × Name:                       | 票之单001                                                                                                    |  |
| Genders:                      | Female *                                                                                                    |  |
| Face recognition<br>portrait: | Please choose a front-and-bandleaded photo in the past three workles, with clear and even-light image.     The reconcided size is 540 ps * 480 ps, and the size does not exceed 500kb. Only jpg and ang file formats are supported :     Faces should account for more than 1/3 of the photo to avoid photo blunting, wearing eurglasses, exceesive beauty, beed notation, etc. |  |
| * Belonging group:            | Uplicat from local Clear<br>Default group +                                                                                                    |  |
| Phone number:                 | 15200000000                                                                                                    |  |
| Email:                        | Please type year word                                                                                                    |  |
| ID number:                    | Support formany, letting and in 1% or 38 characters                                                                                                    |  |
| IC card number:               | 3455663028                                                                                                    |  |
| Native place:                 | No more than 64 characters                                                                                                    |  |
| Date of birth:                | Presse main a subschart                                                                                                    |  |
| Contact address:              | No votes that 128 alumentees                                                                                                    |  |
| Note:                         | No more than 128 shareches                                                                                                    |  |

# 4.3.5 .5 Управление на групиране в черен списък

Групата в черния списък използва групата на организационната структура по подразбиране. Всяка група потребители има група по подразбиране в черен списък. Можете да добавяте, променяте и изтривате групи от черни списъци в потребителската група. Операцията е

# 5. Глава пета Управление на пропуска

# 5.1 Предаване на записи

Прегледайте всички идентификационни записи на устройството, които могат да бъдат групирани и филтрирани по устройство. Стойността на телесната температура на данните е по-голяма или равна на 37,3 градуса за показване на червен шрифт, по-малка от 37,3 градуса за показване на зелен шрифт, без температурен показател за данни "няма". Има три състояния на преминаване: нормална телесна температура, ненормална

| Al group         | Redman        | D       | derange: liter | ninh fara - min   | Tres have a derivation                          | for fairsy spaces |                          | a                          |
|------------------|---------------|---------|----------------|-------------------|-------------------------------------------------|-------------------|--------------------------|----------------------------|
| • 🗑 Defectigroup | Smap<br>photo | News    |                | faaig temperature | Paus statue                                     | Devec-<br>name    | Access<br>direction<br>2 | Creation<br>time           |
|                  |               | LEINOUS | Vieitor        | None              | • No reask wearing                              | 80PCA90<br>36649  | IC card                  | 2020-08-<br>09<br>17:09:20 |
|                  |               | tat jaa | Englage<br>a   | Nore              | • No react weating                              | 905°CA80<br>36640 | 10 card                  | 2020-04-<br>08<br>17-09-13 |
|                  |               |         | Employe<br>4   | Name              | • He read weating                               | 80FCA00<br>36372  | Pone<br>mangrifi<br>(in) | 2020-04<br>09<br>10:57:56  |
|                  | 9             | sasjaa  | Employe        | None              | <ul> <li>Body temperature is normal</li> </ul>  | 80°CA88<br>96372  | Faux<br>vecogniti<br>orr | 2020-08-<br>00<br>10.57.25 |
|                  |               | tas jan | Englige<br>4   | None              | <ul> <li>Body temperature is normal.</li> </ul> | 965°CA00<br>96372 | Face<br>recogniti<br>ort | 2020-04-<br>03<br>19:50:07 |
|                  |               |         | Employe<br>e   | Nove              | · Body temperature is served                    | 90F0A00<br>36872  | Pece<br>recogniti<br>on  | 2020-04-<br>08<br>16.55-40 |
|                  |               | caujos  | Employe<br>r   | None              | <ul> <li>Budy temperature is normal.</li> </ul> | 60°CA90<br>36872  | Pece<br>recogniti<br>on  | 2020-04-<br>09<br>10.55-46 |
|                  | -             | raties  | Employe        | MPC               | · fody temperature is sormal.                   | 80PG499           | Face                     | 2020-04                    |

Date of both:

# 5.2 Предоставете разрешение

Управление на правата за достъп на добавени служители и посетители.

| sa management / Pass permission                                    |     |                   |                          |              |          |               |                 | mployre pass permission                     | Vialtor pass permisais |
|--------------------------------------------------------------------|-----|-------------------|--------------------------|--------------|----------|---------------|-----------------|---------------------------------------------|------------------------|
| • 🎓 All group                                                      | Ref | anale :           |                          |              |          | Please        | idin jermaa     | 10, name or phone marilane has b            | any times Q            |
| <ul> <li>Toefault group</li> <li>ECFCADD28A43 (126)</li> </ul>     |     | Portrait<br>photo | Portrait check<br>status | Personnel ID | Name     | ID            | Phone<br>number | Expiration date                             | Operate                |
| <ul> <li>ECFCA0036372 (126)</li> <li>8CFCA0035EFC (126)</li> </ul> |     |                   | Checked                  | 304          | 老奶奶      | Emplo<br>yee  |                 | Permanent                                   | æ                      |
|                                                                    |     |                   | Checked                  | 302          | gui xuan | Emplo<br>yeir | 1500000<br>0003 | Permanent                                   | æ                      |
|                                                                    |     | 6                 | Checked                  | 301          | 272      | Emplo<br>yea  | 1500060<br>0002 | Permanent                                   | æ                      |
|                                                                    |     | 0                 | Checked                  | 12           | 初春002    | Visito<br>r   | 1510000<br>0001 | feern 2020-04-08-00-00 to 21<br>04-08 23:59 | 120- 12                |
|                                                                    |     |                   | Checked                  | 303          | ceo jian | Emplo.<br>yee | 1500000<br>0005 | Permanent:                                  | æ                      |
|                                                                    |     | 0                 | Ohecked                  | 11           | 防衛001    | Vinito<br>r   | 1510000<br>0006 | from 2020-04-06 90 00 to 21<br>04-08 23:59  | 120-                   |
|                                                                    |     |                   | Ghecked                  | 199          | 罗圭王      | Emplo<br>yee  | 1382333<br>5504 | Permanent                                   | w.                     |
|                                                                    |     | 0                 | Checked                  | 193          | 江力光      | Emplo         | 1361284         | Permanent                                   |                        |

### 5.2.1 .1 Служителите преминават настройки за достъп

Стъпки: Влезте в страницата [Pass разрешение] и кликнете върху бутона "Разрешение за достъп на служители".

### • Пропуснете разрешение

- Изберете персонал, устройства, преминете разрешение и постоянно ефективно време и натиснете бутона "Запазване", за да започнете разрешение за преминаване. След като устройството бъде успешно разрешено, лицето може да премине портата и срокът на валидност е постоянен.
- 2) Изберете персонал, устройства, преминете разрешение и временно ефективно време и натиснете бутона "Запазване", за да започнете разрешение за преминаване. След

| Step one: Employees selection          |      |                          |               |  |
|----------------------------------------|------|--------------------------|---------------|--|
| EmployeelD                             | Hame | Phone number             | Creation time |  |
|                                        |      | No Data                  |               |  |
| Step two: Device Selection             |      |                          |               |  |
| Alternative devices list 0/3           |      | Selected device list 0/0 |               |  |
|                                        |      |                          |               |  |
| • 🗌 🌪 All group<br>• 🗌 ¥ Default group |      |                          |               |  |

### Описание на разрешение за преминаване:

- > Щракнете върху бутона Запиши, за да стартирате разрешението за преминаване. Представете текущото състояние на синхронизацията, напредъка на авторизацията, броя успехи и неуспехи на всяко устройство под формата на списък и покажете имената на устройствата.
- > Лицето, което не е получило разрешение, се записва в таблицата "Описание на неуспех при

проверка". Можете да щракнете върху "Експортиране на неуспешен номер", за да експортирате и

прегледате информацията за неуспех при оторизация.

> Лицето, което не успее да упълномощи, след промяна на съответната информация за грешка, може

| Pass management / Permission r | ecorda / Permission detaila |                 |                    | Export failed personnel information |
|--------------------------------|-----------------------------|-----------------|--------------------|-------------------------------------|
| Time: 2020-04-08 11:08:45      | Types: Employee permission  | Operator: admin |                    |                                     |
| Device name                    | Permission progress         |                 | Number of failures | Number of successes                 |
| 8CFCA0035EFC                   | -                           | 121/121         | 2                  | 119                                 |
| BCFCA0036372                   |                             | 121/121         | 2                  | 119                                 |
| BCFCA0038443                   | -                           | 121/121         | 2                  | 119                                 |

### • Анулиране на разрешение за преминаване

Изберете човек, изберете устройство, изключете разрешението и кликнете върху бутона "Запазване", за да започнете да отменяте разрешението. Прекратяването на разрешението е същото като логиката "разрешение за преминаване", с изключение на това, че избраното

### 5.2.2 Настройките за разрешение на посетителите преминават

Стъпки: На страницата [Провеждане на разрешение] кликнете върху бутона "Разрешение за преминаване на посе

### • Пропуснете разрешение

Изберете посетителя, изберете устройството, преминете разрешение и валиден период от време и щракнете върху бутона "Запазване", за да стартирате разрешението за преминаване. След успешно разрешение от страна на устройството, посетителят може

| arep one.                               |           |                          |               |  |
|-----------------------------------------|-----------|--------------------------|---------------|--|
| VisitodD                                | Name      | Phone number             | Creation time |  |
|                                         |           | No Data                  |               |  |
| Step two: Device Selection              |           |                          |               |  |
| Alternative devices list 0/3            |           | Selected device list 0/0 |               |  |
| • 🗌 🏟 All group                         |           |                          |               |  |
| • 📃 🐮 Default group                     |           |                          |               |  |
|                                         | < Harrove |                          |               |  |
|                                         | Add 3     |                          |               |  |
|                                         |           |                          |               |  |
|                                         |           |                          |               |  |
|                                         |           |                          |               |  |
| Step three: Permission status selection |           |                          |               |  |
| Pasa permission  Revoke permis          | ssion @   |                          |               |  |
| Start time: 2020-04-08                  | 00:00     |                          |               |  |
| End time: 2020-04-08                    | 23.59 (2) |                          |               |  |
|                                         |           |                          |               |  |

### Описание на разрешение за преминаване:

- > Щракнете върху бутона Запиши, за да стартирате разрешението за преминаване. Представете текущото състояние на синхронизация на всяко устройство под формата на списък, показващ името на устройството, разрешение за пропуск за синхронизация, брой успешни и неуспешни. Лицето, което не е разрешило разрешението, се записва в таблицата "Описание на неуспешната проверка". Можете да щракнете върху "Експортиране на неуспешни номера", за да експортирате и да видите информацията за неуспешни разрешения.
- > Посетителите, които не са успели при упълномощаването, могат да преразгледат разрешението

### • Анулиране на разрешение за преминаване

Изберете персонал и оборудване и отменете разрешението. Кликнете върху бутона "Запазване", за да започнете. Разрешението за отмяна е същото като "Разрешение за преминаване", с изключение на това, че преназначеният персонал се отстранява от

### 5.2.3 Анулиране на разрешение

В списъка с упълномощен персонал можете да щракнете върху бутона "Отмени разрешение" зад записа на списъка, за да освободите разрешението. След успешното премахване съответните служители и посетители няма да имат разрешения за преминаване. Можете също да проверите данните за персонала и да кликнете върху "Премахване на

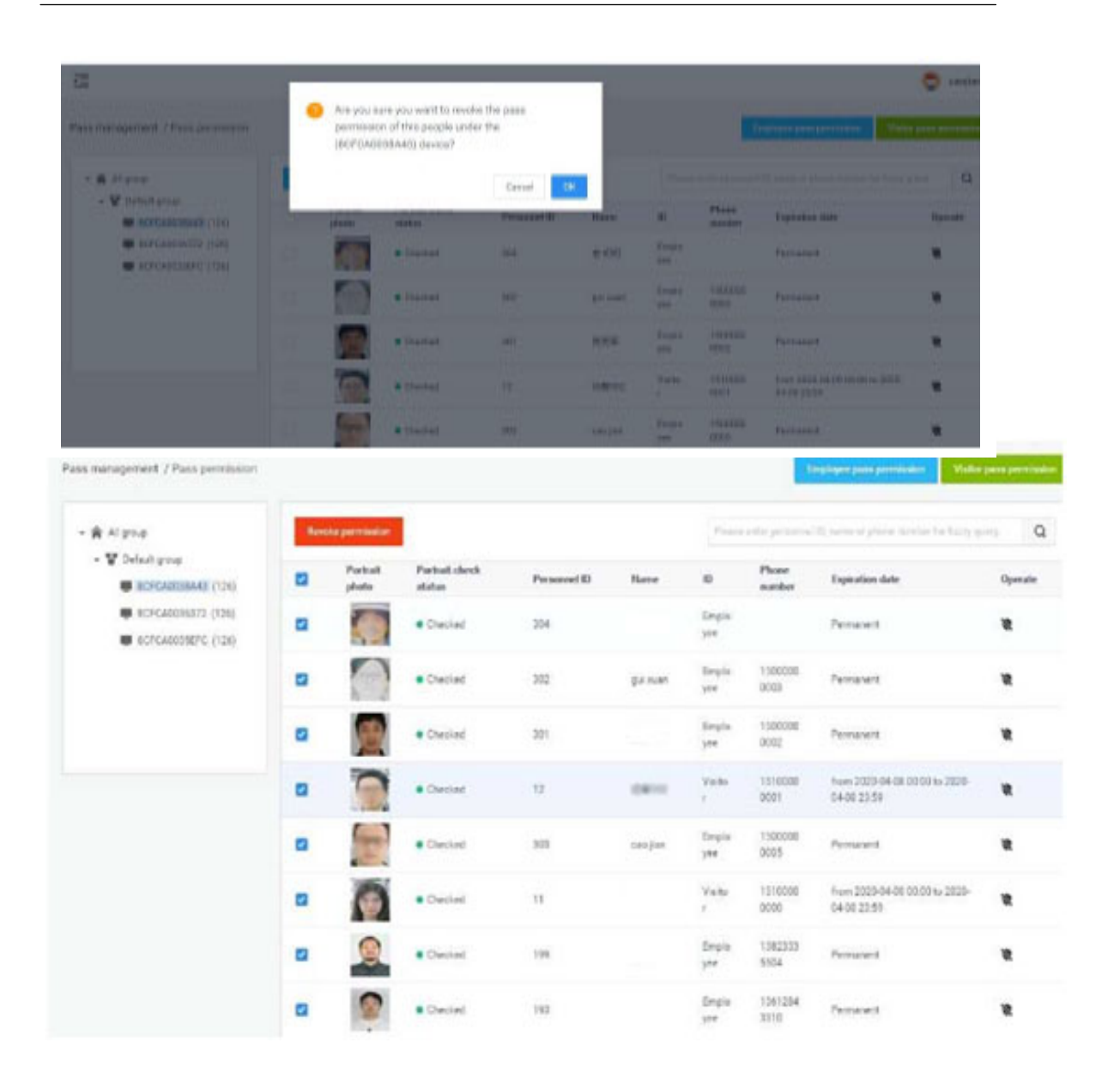

### 5.2.4 Обновяване на информация за разрешенията

На страницата [Pass разрешение] щракнете върху бутона "Refresh", за да опресните цялата оторизирана информация в

списъкът до най-новото състояние.

# 5.3 Мониторинг на черен списък

### 5.3.1 .1 Настройки за мониторинг на черен списък

Стъпки: Влезте в страницата [Наблюдение на черния списък] и кликнете върху бутона "Настройки за мониторинг на черния списък".

### • Настройки за мониторинг на черен списък

- Изберете черния списък и устройството и щракнете, за да докладвате. Кликнете върху бутона "Запазване", за да започнете мониторинга на черния списък. След успешното наблюдение на устройството човекът ще бъде разпознат и заловен при отчитане през портата.
- 2) Изберете черния списък и устройството, изберете да активирате функцията за отчет на снимката и да активирате звука на алармата. Кликнете върху бутона "Запазване", за да започнете мониторинга на черния списък. След успешното наблюдение на устройството човекът ще бъде идентифициран през портата, щракнат за докладване и

излъчва алармен звук.

| BlacklistD                                                      | Nome    | Phone number             | Creation time |  |
|-----------------------------------------------------------------|---------|--------------------------|---------------|--|
|                                                                 |         | No Data                  |               |  |
| Step two: Device Selection                                      |         |                          |               |  |
| Alternative devices list 0.                                     | //3     | Selected device list 0/0 |               |  |
| All group     Befault group     Befault group     BeCFCA0038A43 | Clement |                          |               |  |
| SCFCA0035372     SCFCA0035EFC                                   | Addit 5 |                          |               |  |
|                                                                 |         |                          |               |  |
| Step three: Monitoring settings                                 |         |                          |               |  |
| Snapshot report and turn on alarm so                            | and Ø   |                          |               |  |

### Описание на разрешение за преминаване:

- > Щракнете Сигурно, за да започнете мониторинга на черния списък. Представете текущото състояние на синхронизация на всяко устройство под формата на списък, покажете името на устройството, напредъка на мониторинга на синхронизацията, броя на успешните и броя на неуспешните. Провалите в мониторинга се записват в таблицата "Експортна информация за мониторинг на неуспех в черния списък". Можете да щракнете върху таблицата за експортиране, за да видите > Персоналът в черния списък, който не е успял да наблюдава, след промяна на съответната
- информация за грешка, може да извършва повторно наблюдение на настройките, докато

# регистрацията за мониторинг е успешна.

• Отменете мониторинга на черния списък

Изберете черен списък и устройство и пуснете мониторинг на черния списък. Кликнете Освобождението.

### 5.3.2 Заявка за запис на идентификацията

Влезте в страницата [Мониторинг на черни списъци], щракнете върху бутона "Идентифициране на запитване за запис", за да влезете в страницата [Идентифициране на запитване за запис] и покажете идентификационните записи на целия персонал в черния списък. Идентификационните записи на черен списък могат да бъдат избрани според заявките за групиране, устройство и период от време.

| All group          |                | Date range: Start date | well depe | F1 Preservation | personal 2 mere is place model               | for Long-gauge   |
|--------------------|----------------|------------------------|-----------|-----------------|----------------------------------------------|------------------|
| · If Default group | Portrait photo | Personnel ID           | Name      | Phone number    | Monitoring settings                          | Date recognition |
|                    |                | 29                     |           | 15295005000     | Snapahot report and turn on alarm sound.     | 2020-04-00 17-29 |
|                    |                | 21                     |           | 15280600068     | Brapshot report and turn on alarm pound.     | 2020-04-00 15:05 |
|                    |                | 21                     |           | 1320000000      | Snapshot report and turn on alarm accord.    | 2070 04-08 15 55 |
|                    | A              | 23                     |           | 15299600960     | Snapshot report and<br>turn on alarm sound.  | 2020-04-08-15-01 |
|                    |                | 21                     |           | 12200000000     | Sinapolitat report and turn on aliann abund. | 2020-04-08 14:50 |
|                    | <u>.</u>       | 23                     |           | 1520000000      | Snapshot report and turn ion aliann sound.   | 2525-04-08 14:5  |
|                    | 1              | 23                     |           | 1120000000      | Snapshot report and<br>turn on alarm sound.  | 2020-04-00 14:50 |
|                    |                | 21                     |           | 15200600968     | Snapshot report and turn on elemen sound.    | 2020-04-08 14-5  |
|                    |                | 21                     |           | 11250600000     | Serapatral report                            | 2020-04-08-14-55 |
|                    | 9              | 21                     |           | 11209600000     | Brapshot report                              | 2020-04-06 14-5  |
|                    |                |                        |           | 15 beld         |                                              | 1 844            |

### 5.3.3 Премахване на мониторинга

В списъка на персонала за наблюдение на черен списък можете да щракнете върху бутона "премахване на наблюдението" зад записа на списъка, за да освободите мониторинга. След като премахването е успешно, черният списък премахва мониторинга на снимките или алармата от избраното устройство. Можете също така да проверите данните за персонала и

| Ē                                      | -        |                                          |                                           |                                      |                |                             |                                                               |                          | Caojian           |
|----------------------------------------|----------|------------------------------------------|-------------------------------------------|--------------------------------------|----------------|-----------------------------|---------------------------------------------------------------|--------------------------|-------------------|
| Pass management / Blacklist monitoring | •        | Are you sure<br>monitoring o<br>devices? | you want to revolo<br>f this person under | e the blacklist.<br>r (8CFCA0038A43) |                | C                           |                                                               | n turt Raid              |                   |
| - R Alignop                            |          |                                          |                                           | Cancel                               | ok             |                             |                                                               |                          | a land            |
| BOFCAUSSAND (1)                        |          | Pistull plets                            | abetee                                    | Personnel ID                         | Have           | Phone manhes                | Monitoring<br>settings                                        | Created dat              | e Operate         |
| # SCFCADOUST72 (1)                     |          | 1                                        | Checked                                   |                                      | 105年3月         | 1520000000                  | finasetot<br>report and tu<br>on alarm<br>scient              | a 2020-04-68<br>12-35-23 | 8                 |
|                                        |          |                                          |                                           |                                      | Tio            | an IONote/Page -            |                                                               |                          | 1 Page Jun        |
| Pass management / Blacklist monitoring | Revoke m | wnitoring                                |                                           |                                      |                | Ide<br>Picuait enter person | ntification records q                                         | Backlist m               | ontoning settings |
| + 🐨 Default group                      |          | Portrail photo                           | Portrait check                            | Personnel ID                         | Name           | Phone number                | Monitoring                                                    | Created date             | Operate           |
| BCFCA0036443 (1)                       |          | <b>(</b>                                 | Checked                                   | 21                                   | <b>東</b> 宏単001 | 1529(1000000                | settings<br>Sospehol<br>report and turn<br>on alarm<br>sound. | 2020-04-08<br>13:55:33   | 8                 |
|                                        |          |                                          |                                           |                                      | T total        | 10Note/Pege =               | 1/1                                                           | 1 F 1                    | Page Jump         |
|                                        |          |                                          |                                           |                                      |                |                             |                                                               |                          |                   |

# 5.4 Записи за разрешения

[Записи за разрешения] Модулът съдържа информационните записи на "Разрешението" и "Премахване на разрешение" на служители и посетители, както и операциите за мониторинг на черния списък и мониторинг на контактите. Можете да въведете списъка, за да видите

# Информация за правата за достъп

| м | <u>21</u>                |                    |                           |                             |                           | 🗢 - e e para    |
|---|--------------------------|--------------------|---------------------------|-----------------------------|---------------------------|-----------------|
| ۵ | Pais management / Permis | al and reasons the |                           |                             |                           |                 |
| 9 |                          |                    |                           |                             | 5-4-1                     | 21 Beech        |
| 8 | Seriel needer            | Operator           | Tapere                    | Status                      | Time                      | Operate         |
|   | 18                       | 40.00              | Victor permission         | Sync complete               | 2020-04-08 16:62:38       | 21              |
|   | -                        | at 114             | Resident marrienting      | Ryan complete               | propriet of the state of  |                 |
|   | 11                       | adverse .          | Resplayers provide the    | Name                        | 0223-04-0214-00.28        |                 |
|   | 18                       | adver.             | Frequences partitions     | Rent complete               | 2020 FM (MI 14, 80 (02    |                 |
|   | 0.                       | admin a            | Buchtet womening          | famil complete              | 2020-04-08 14:54:00       | ==              |
|   | 18                       | prime a            | Volter permitted into     | Special and a second second | 2020-06-08 14-46-09       | ==              |
|   | 10-                      | and the second     | theorem montening         | have programs               | \$1001-0-4-001-4-09120    |                 |
|   | 14                       | -                  | Employment providential   | Spin completes              | 2020 04:08 14:09:09       |                 |
|   | 14                       | advana.            | Billiphopen participation | Syste intergrate            | 010104-0014-0042          |                 |
|   | 12                       | adara.             | Produces particular       | Special security laws       | 2020 CH 08 14 16 CB       | **              |
|   |                          |                    |                           | 21.008                      | mowings +   +   +   + - + | till reje serge |

| 15                          |                            |                 |                    | 🗢/                               |
|-----------------------------|----------------------------|-----------------|--------------------|----------------------------------|
| Pass management, / Permanan | recorde / Permesico detata |                 |                    | August Sales personal All and an |
| Free: 2020-08-08 16:00/28   | Tapes: Welkepermann        | Operative advis |                    |                                  |
| Desite same                 | Presidentian prog          |                 | Number of Fallesee | Hander of spacesses              |
| streAzzature                |                            | - 11            | 1                  | 1                                |
| 80F040036173                |                            | 6.5             |                    | 4                                |
| REPEACED MIL                |                            | - 11            |                    | - 3                              |

# 6. Глава шеста Управление на системата

# 6.1 Структура на групата

[Структура на групата] Модулът се използва за управление на груповата структура и управление на потребителската информация за предприятието в предприятието. Йерархичната връзка се създава и управлява от администратор или корпоративен

| M   | Ē                                |           |                    |               |                               | 🗢 caojian   |
|-----|----------------------------------|-----------|--------------------|---------------|-------------------------------|-------------|
| Ø   | System management / Organization | structure |                    |               |                               | Newsam      |
| 9   | - 🙊 All group                    |           |                    |               | from our series by higg gamp. | Q           |
| 8   | 셸 Defauit user group             | Usemane   | Belonging group    | Role types    | Recent login                  | Operate     |
| (0) |                                  | ceopen01  | Default user group | User          | 2020-04-08 10:15:44           | /==         |
| ۲   |                                  | caojan    | Owfmult user group | Group manager | 2020-04-08 18 41 11           | /08         |
|     |                                  |           |                    | 3             | had 10hingPage+ + + 15 + +    | t Page Jang |

### 6.1.1 Приписване на бизнес данни

Различни бизнес данни, генерирани от корпоративни потребители, ще се съхраняват само в групата на груповата структура в предприятието, където те принадлежат, и всички бизнес модули в предприятието са групирани, използвайки една и съща структура на групата.

В същата структура на корпоративната организация потребителите на високо ниво могат да имат достъп до бизнес данни в структура от ниско ниво. Обратно, потребителите на ниско ниво не могат да имат достъп до бизнес данни от високо ниво, а други компании не могат да имат достъп до тези данни.

В същата структура на корпоративната група бизнес данните между групите се виждат в групата.

# 6.1.2 Групово управление

Създайте група: изберете група и <sup>+</sup> за да влезете в страницата [Нова група]. На тази страница трябва само да попълните името на групата и да я запишете0

### Промяна и изтриване на операции: (пропуснато)

Описание на разрешение за група: видимо в групата по подразбиране

| E                                             | New.group       |                                                        | ×               |                                              | 😁 admin  |
|-----------------------------------------------|-----------------|--------------------------------------------------------|-----------------|----------------------------------------------|----------|
| System management / Organization v            | Superior group: | All group                                              |                 |                                              | -        |
| · 중 페이지에<br>알 Defisit user group<br>알 2000-00 | * Group name    | Chouses, letters, numbers, horizontal lives, uniterace | _               | Recent Ingin                                 | Operiate |
| · ₩ Gzelk                                     | 000,011         | Definitive group                                       | Citage Interage | 2020-04-08 19/15 44<br>2020-04-08 (Brief) 11 | /88      |
|                                               | amt             | Default see group                                      | Administratur   | 2009-04-08 17 21 05                          | P B B    |
|                                               |                 |                                                        |                 |                                              |          |
|                                               |                 |                                                        |                 |                                              |          |

# 6.1.3 Управление на потребители

### • Създаване на потребители

Кликнете върху "Добавяне на потребител", за да влезете в страницата [Добавяне на потребител]. Изберете групата; попълнете потребителското име и парола; след като потвърдите паролата, администратора на групата и ролята, щракнете върху "Изпращане", както е показано по-долу:

Забележка: По подразбиране е нормален потребител. След като изберете нормален потребител, трябва да изберете роля; ако изберете администратор, не е необходимо да

| stem management / Organization s | structure / New user |                                                                                                    |  |
|----------------------------------|----------------------|----------------------------------------------------------------------------------------------------|--|
| • 🛊 Algere                       | Usemanie.            | Lowercone letters, survivers, heclassical lower, and established as a lower set of 3-28 abaresters. |  |
| 🖀 Default user group             | Password.            | Letters, numbers, $g_{i}, \ell  (i-1)$ (haring<br>ters)                                             |  |
|                                  | Confirm password     | Please order the president agains.                                                                  |  |
|                                  | Group dministrator   | Yes 🖲 No                                                                                            |  |
|                                  | Role selection:      | 影动用色                                                                                                |  |
|                                  | Group selection      | Please softest a group from the laft.                                                               |  |
|                                  |                      | Submit                                                                                              |  |
|                                  |                      |                                                                                                    |  |
|                                  |                      |                                                                                                    |  |

Промяна, търсене, изтриване на операции: (пропуснато)

Промяна на потребителска парола: Обърнете внимание, че само администраторите

(администратори или администратори на компанията) могат да нулират паролите за

| System management / Organization atra | cture O Are you so<br>Data canno<br>cautiously | ure you want to reset your password?<br>a be recovered after reset. Please proceed | Т              |                                     | C catijan |
|---------------------------------------|------------------------------------------------|------------------------------------------------------------------------------------|----------------|-------------------------------------|-----------|
| - 🎓 💷 group<br>🐨 Default uner group.  | -                                              | Cancel                                                                             | OK .           |                                     | 0         |
|                                       | caojan03                                       | Belonging group<br>Default user group                                              | Role types     | Resent login<br>2020-04-08 18:15:34 | / D G     |
|                                       | SHOLAN                                         | Default uner group                                                                 | Всомратонноре: | 2020-04-08 19-07-29                 | /88       |
|                                       |                                                |                                                                                    | 2 sotal        | 12Note/Page + UI                    | T Page Ju |
|                                       |                                                |                                                                                    |                |                                     |           |

# 6.2 Управление на ролите

[Управление на роли] Използва се за създаване и управление на роли. Ролите се използват за контрол на различни модули за бизнес функции и функционални операции на потребители в системата. Той е съставен от различни права за експлоатация на функции.

### • Описание на ролите

> Всяко предприятие може да създаде една или повече роли с различни обхвати на

разрешения, които се използват за изпълнение на различни функции за различни

> Ролевата информация е независима между предприятията и не може да бъде достъпна един от друг. Забележка: Ролята на администратора е системният супер администратор, който може да управлява всички функционални модули и бизнес данни в системата. Сред тях функциите на [System Settings] и [Enterprise Management] могат да се управляват само от администраторски потребители, други потребители не могат да виждат тези два модула, включително потребители на корпоративен администратор.

Отидете на [Permissions Management] - [Управление на ролите], щракнете върху бутона "Добавяне на роля", за да влезете в страницата [Добавяне на роля].

| le permissions           I permissions           Device list         Personnel list         Visitor management           Pass records         Pass permission         Blacklist monitoring         Permission records |
|----------------------------------------------------------------------------------------------------|
| Device list Personnel list Visitor management Blacklist management<br>Pass records Pass permission Blacklist monitoring Permission records                                                                            |
| oyatem log                                                                                                    |

### 6.3 Бизнес мениджмънт

[Enterprise Management] Модулът може да се управлява само от супер администратора и се използва за създаване и управление на корпоративни акаунти в системата. Всеки корпоративен акаунт има права на корпоративен администратор и може да се използва за влизане в системата. След като влезете в системата, акаунтът може да управлява организационната структура, потребителите и ролите в рамките на предприятието и може да преглежда и управлява всички бизнес данни, създадени от корпоративните потребители. Но няма функция за експлоатация за функциите [System Settings] и [Enterprise Management], нито можете да видите данните на други корпоративни потребители.

Супер администраторите могат да създават, променят, заявяват и изтриват

| en hannagerent / Barine   |              |                         |                                        |                   | -          |
|---------------------------|--------------|-------------------------|----------------------------------------|-------------------|------------|
|                           |              |                         | 11111-1111-1-1-1-111-1-1-1-1-1-1-1-1-1 | 1.000             |            |
| erating sole              | forgers and  | Address Address servers | Finance considers                      | Constant taxes    | - Operator |
| Contraction (Contraction) | 10.004-01-01 |                         |                                        | 1000.00.001010.00 | 10         |
|                           |              |                         | tioni disastrap -                      | 0.00 ++ 0.00      | t fage a   |
|                           |              |                         |                                        |                   |            |
|                           |              |                         |                                        |                   |            |
|                           |              |                         |                                        |                   |            |
|                           |              |                         |                                        |                   |            |
|                           |              |                         |                                        |                   |            |

Забележка: Поддържа се операция за изтриване на предприятие. След изтриване на предприятие всички данни, свързани с предприятието, ще бъдат изтрити, а устройствата под предприятието ще принадлежат към групата по подразбиране на администратора.

# 6.4 Системен дневник

Система за управление / Дневник на работа

[Системен дневник] Списъкът на системния дневник на страницата съдържа датата на работа на потребителя, функционалните модули, данните за дневника, резултатите от операцията, оператора и други информационни записи по време на използването на системата.

| Функционален модул: Всички |                      |                             | Резултат от опера от ратан: Всички        |                           |               |
|----------------------------|----------------------|-----------------------------|-------------------------------------------|---------------------------|---------------|
|                            |                      |                             |                                           |                           |               |
|                            |                      |                             |                                           |                           |               |
|                            | Дата на експлоатация | Функционален модул          | Детайли в дневника                        | Резултат от<br>операцията | Оператор      |
|                            | 2020-04-0819: 07: 39 | Logit,                      | caojian. Система за вход                  | • Успяла                  | calojian      |
|                            | 2020-04-0819: 07: 31 | Влизам                      | администратор, система за вход            | • Успяла                  | администратор |
|                            | 2020-04-0819: 07: 02 | Влизам                      | caojian,                                  | • Успяла                  | calojian      |
|                            | 2020-04-0819: 06: 29 | Влизам                      | администратор,                            | • Успяла                  | администратор |
|                            | 2020-04-0819: 04: 39 | Влизам                      | администратор, система за вход            | • Успяла                  | администратор |
|                            | 2020-04-08 18:41:11  | Влизам                      | caojian,                                  | • Успяла                  | администратор |
|                            | 2020-04-0818: 30: 17 | Устройс<br>тво mi           | Лк. 8CFCA0038 A43666 S \$ j 8CFCA0038A43  | • Успяла                  | администратор |
|                            | 2020-04-0818: 30: 11 | Устройс<br>тво mi           | Лк. 8CFCA0038 A43 g £ 3 8CFCA0038 A43666  | • Успяла                  | администратор |
|                            | 2020-04-0818: 30: 07 | Устройс<br>тво mi           | Лк. 8СFCA0038A43 g £\$ j 8CFCA0038 A43    | • Успяла                  | администратор |
|                            | 2020-04-08 18:28:58  | Устройс<br>тво mi snagement | Лк. 3333344444555556 g £ fc) 8CFCA0038A43 | • Успяла                  | администратор |

# 6.5 Настройка на системата

Настройките на системата предоставят няколко функции като "порт на фонов сървър", "порт за обслужване на съобщения" и "конфигурация на порт за обслужване на база данни".

 Поддръжка на пристанище за уеб услуга, която може да се конфигурира: фонов сервизен порт може да бъде конфигуриран (между 9000-9999), по подразбиране е 9000; порт за услуга за съобщения може да бъде конфигуриран (между 7000-7999), по подразбиране е 7788; порта за обслужване на база данни може да бъде конфигуриран (Между 30003999), стойността по подразбиране е 3306, след като настроите, трябва да рестартирате фона, за да влезе в сила.

# Normality Market settings Version MARE dotte association Residence cance of time 200004618 00.00.00 Residence cance of time 200004618 00.00.00 Residence cance of time 200004618 00.00.00 Residence cance of time 200004618 00.00.00 Residence cance of time 200004618 00.00.00 Residence cance of time 200004618 00.00.00 Residence cance of time 200004618 00.00 Residence cance of time 200004618 00.00 Residence

# 7. Глава седма функция на клиента

# 7.1 Вход за клиенти

### • Стъпки:

 След като отворите приложението на устройството, щракнете върху средния бутон на мишката, за да изскочите полето за въвеждане на парола и въведете паролата по подразбиране: 123456, за да влезете в страницата с настройки.

2) Щракнете върху Управление на вход, за да влезете в интерфейса за вход. Въведете

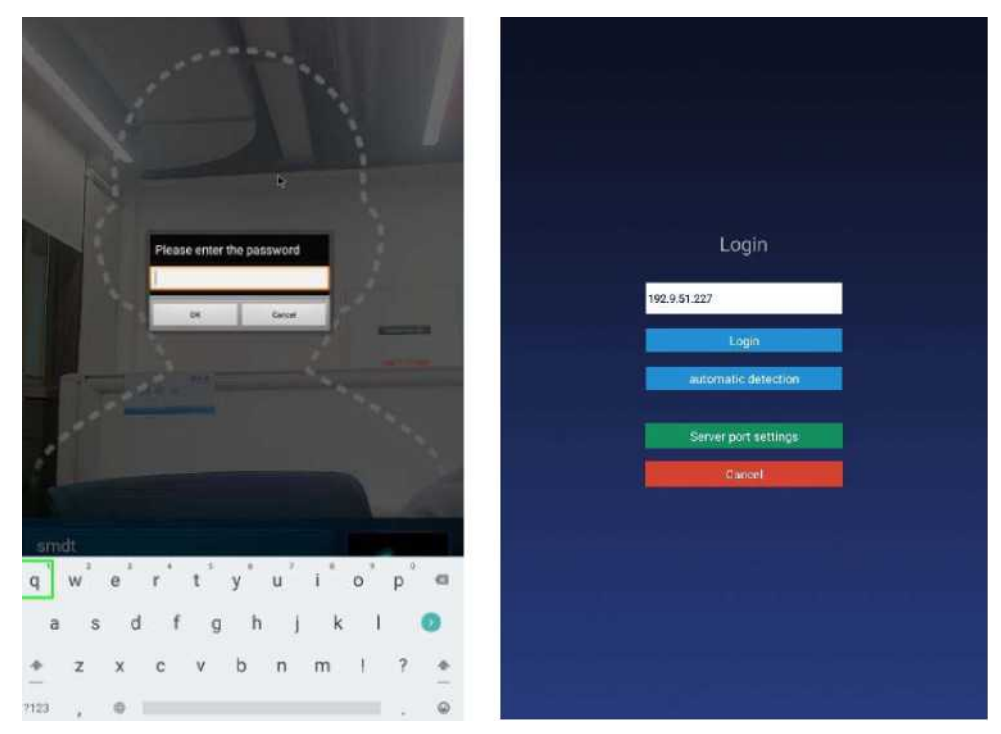

Забележка: Трябва да въведете зададената парола на устройството преди да влезете в управлението за вход, след като влезете в настройките на приложението и преди да излезете от приложението. Паролата може да бъде зададена в "Настройка на параметъра" в [Управление на устройства] на уеб страницата на задкулисието или може да бъде променена в "Настройки на парола за приложения" в настройките на терминалното приложение.

### Управление на приложения

След успешното влизане, щракнете върху средния бутон на мишката, за да отворите интерфейса [Управление на приложения]. Текущата страница показва информация за вход: локално име, локален IP, свързан сървър, текущо състояние на вход и управление на вход, настройки на приложението, въвеждане на лице, приложение Шест функции на информация,

# 7.2 Настройки на приложението

Въведете страницата [Настройки на приложението], която съдържа следните настройки на функцията:

| Application set                           | ttings                                 |
|-------------------------------------------|----------------------------------------|
| Desire turns setting                      | Derivation of                          |
| Body temperature setting                  |                                        |
| Marrifeather parameter<br>settings        |                                        |
| Volume setting                            |                                        |
| Shert up settings                         | Anticipation (application) descent for |
| Application information<br>settings       | Dealer.                                |
| Recognition affect display                |                                        |
| Platered actings                          |                                        |
| Conversing resolution preview<br>withings |                                        |
| Cock screen brightiess<br>settings        | Dense brannen i H                      |
| Restart lane setting                      |                                        |
| News Lattings                             |                                        |
| Others                                    |                                        |
| Application intidication                  |                                        |

# 7.2.1 Настройка на името на устройството

По подразбиране името на устройството е МАС адресът на устройството, който може да бъде променен ръчно. След като сте влезли в системата, тя ще се синхронизира с фона след модификация и също така може да бъде зададена в "подробности за устройството" в [управление на устройството] на фоновата уеб страница;

| $\odot$ |                      |
|---------|----------------------|
|         |                      |
|         |                      |
|         |                      |
|         |                      |
|         |                      |
|         | Device name setting  |
|         | device0003           |
|         | Company name setting |
|         | amdt                 |
|         |                      |
|         | See See              |
|         | Cancel               |
|         |                      |
|         |                      |
|         |                      |
|         |                      |
|         |                      |

# 7.2.2 Настройка на телесната температура

### Превключвател за откриване на телесна температура

1) Функция за контрол на температурата на тялото Можете да изберете да включите или изключите, по подразбиране е включен.

2) На: По време на идентифицирането на трафика на персонала интерфейсът ще показва и излъчва стойността на телесната температура след разпознаване на лицето.

3) от: По време на разпознаването на трафик на персонал, очертанията на лицето в интерфейса автоматично се скриват. Интерфейсът няма да открие телесната температура след разпознаване на лицето.

### Компенсационна температура

1) Когато температурата на околната среда може да повлияе на откритата телесна температура, компенсационната температура може да бъде настроена да се регулира автоматично.

2) По подразбиране стойността на температурата на компенсация е 0,3, а диапазонът на настройка е 0 ~ 1 и може да се запази максимум една десетична стойност; "компенсация +" е избрана по подразбиране.

Пример: Компенсация +0,3 градуса, проблемът е 36,1 по време на идентификация, след това се показва 36,4.

### Праг на аларма

Задайте праг на аларма, за да контролирате откриването на телесната температура. Когато алармата за телесната температура е включена, идентифицираната телесна температура надвишава прага и се издава аларма. По подразбиране е 37,3 и могат да бъдат въведени само числа между 30,0 и 45,0, като могат да бъдат запазени до една десетична.

### Аларма за телесна температура

1) Функция за аларма за контрол на температурата на тялото Можете да изберете или изключите, по подразбиране е включено.

2) На: Когато откритата телесна температура е по-висока от праговата, интерфейсът

### • Детекция на маска

1) Управлявайте функцията за откриване на маска. Можете да изберете да включите или изключите тази функция, по подразбиране е изключена.

2) Вкл .: Разпознайте без да носите маска. След разпознаването стилът на дисплея е червен фон. Достъпът е забранен. Моля, носете маска. Гласовото излъчване "Моля, носете маска"; носенето на маска може да се разпознае нормално.

3) от: Не открива дали да носите маска по време на разпознаване.

| 0                                     |                                                                |
|---------------------------------------|----------------------------------------------------------------|
|                                       |                                                                |
|                                       | emperature detection setting                                   |
| Bindy terraper and the                | ant 🐨 🗇 🗇 🖓                                                    |
| Compensation (er                      | Aperations 0.1 (2) + for transitions (2) - for high conditions |
| Alarm Desistants                      | 27.8                                                           |
| Both temperature<br>Temperature displ | alern Contigrade Calvestein                                    |
| Un el detection                       | e m cont                                                       |
|                                       | States and States                                              |
|                                       |                                                                |
|                                       |                                                                |
|                                       |                                                                |
|                                       |                                                                |
|                                       |                                                                |

# 7.2.3 Настройка на идентификационния параметър

### Праг за изпитване

Използва се при проверка на снимките в склада. Колкото по-висок е зададен прагът, толкова пониски са изискванията към снимките. Тя трябва да бъде настроена разумно. Стойността по подразбиране е 17.

### Брой на разпознаване

Броят пъти, за да се идентифицира дали човек е вече въведено лице, стойността по подразбиране е 3.

### Откриване на жив портрет

Дали да се даде възможност за откриване на живо при разпознаване на персонал, може да бъде зададено и изключено, а стойността по подразбиране е изключена.

| 0 |                                        |
|---|----------------------------------------|
| Q |                                        |
|   |                                        |
|   |                                        |
|   |                                        |
|   |                                        |
|   |                                        |
|   | Identification parameter settings      |
|   | Test threshold 17                      |
|   | Identification lines D                 |
|   | A A DE A DE A DE A DE A DE A DE A DE A |
|   | changloody. O de (S) de                |
|   |                                        |
|   | Cancel                                 |
|   |                                        |
|   |                                        |
|   |                                        |
|   |                                        |
|   |                                        |
|   |                                        |

### 7.2.4 Настройка на силата на звука

Докато сте влезли, настройката за силата на звука на синхронизиращия сървър може да бъде зададена и локално.

| $\odot$                                                                                                    |                              |     |
|----------------------------------------------------------------------------------------------------|------------------------------|-----|
|                                                                                                    |                              |     |
|                                                                                                    |                              |     |
|                                                                                                    |                              |     |
|                                                                                                    | Volume setting               | 100 |
| and the second second se |                              |     |
|                                                                                                    | control to adjust the volume |     |
|                                                                                                    | Cancel                       |     |
|                                                                                                    |                              |     |
|                                                                                                    |                              |     |
|                                                                                                    |                              |     |

# 7.2.5 Настройки за стартиране

### Авто-звезден

Приложението ще се стартира автоматично, когато е включено и няма да стартира, когато е изключено. **Демон на приложение** 

Приложението автоматично ще се върне обратно към интерфейса за възпроизвеждане в рамките на 30 секунди след отваряне на страницата на приложението при отваряне, а не автоматично при затваряне.

|             | 10 m 0 m         |
|-------------|------------------|
| AUTO STER   |                  |
| -opercation |                  |
| Application | n thread daamion |
|             | 5941             |
|             |                  |

Когато камерата е включена, възниква аномалия и камерата се рестартира.

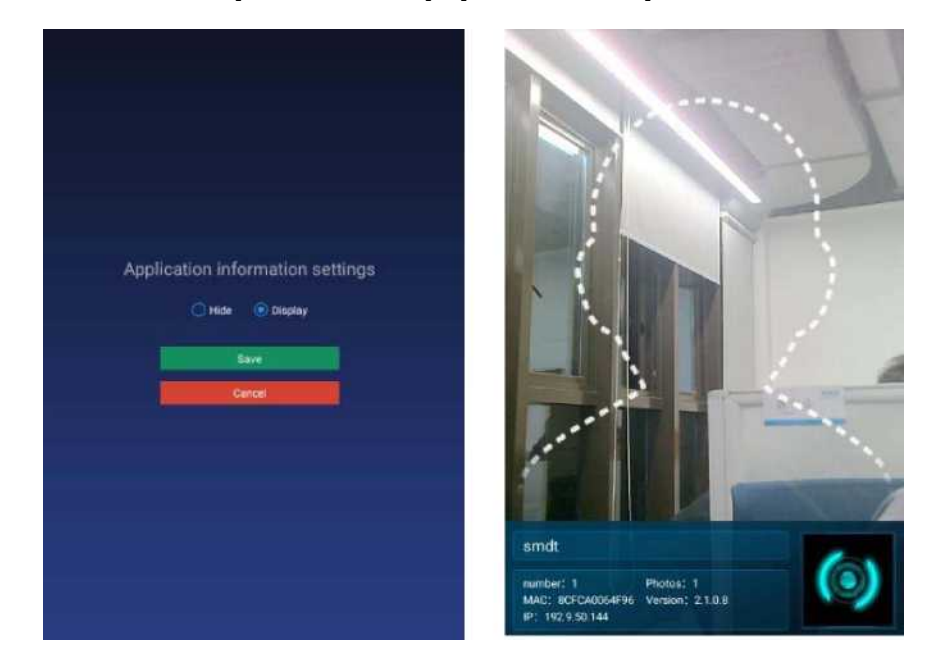

# 7.2.6 .6 Настройки за информация за приложението

След настройката камерата показва или скрива долната информационна лента в цял екран; по подразбиране: дисплей, който може да бъде настроен да показва или скрива.

# 7.2.7 Екран на настройките на разпознаване

| $\odot$             |                                                |
|---------------------|------------------------------------------------|
|                     |                                                |
|                     |                                                |
|                     |                                                |
|                     |                                                |
|                     |                                                |
| Re                  | cognition effect display                       |
| Recognition success | a 💿 Display image 🕓 Display name               |
| Recognition failure | Turn on the red light O Turn off the red light |
| Photo flood lame    | Tricolored light Monochromatic lamp            |
|                     | 29We                                           |
|                     | Dencel                                         |
|                     |                                                |
|                     |                                                |
|                     |                                                |
|                     |                                                |
|                     |                                                |
|                     |                                                |

Задайте ефекта от разпознаването на лице, включително дисплея, когато разпознаването е успешно (стойността по подразбиране показва изображението) / когато разпознаването не успее (стойността по подразбиране е включена на червена светлина),

индикаторът за запълване (стойността по подразбиране на трицветната светлина), както е показано на фигурата:

| $\odot$ |                             |         |
|---------|-----------------------------|---------|
|         |                             |         |
|         |                             |         |
|         |                             |         |
|         |                             |         |
|         |                             |         |
|         | Password settings           |         |
|         | Enter the virgin passaurd   |         |
|         | Most be 1-6 characters long |         |
|         | Verify paraward             |         |
|         | Sec                         |         |
|         | Cancel                      |         |
|         |                             |         |
|         |                             |         |
|         |                             |         |
|         |                             |         |
|         |                             | кението |

1) Въведете управление за вход, въведете настройките на приложението след влизане и излезте от приложението, преди да е необходимо да въведете зададената парола на устройството, първоначалната парола: 123456.

2) Паролата може да бъде зададена и в "Настройка на параметър" на [Управление на устройства] на уеб страницата на фона.

3) Въведете оригиналната парола, новата парола, потвърдете новата парола и я запазете,

### 7.2.9 Настройка на разделителната способност за визуализация на камерата

Задайте разделителната способност на камерата, когато извършвате разпознаване на лице. Стойността по подразбиране е 1280 \* 720.

| Cam | era resol | lution previ | ew settings |  |
|-----|-----------|--------------|-------------|--|
| 640 | + 490     |              |             |  |
| 128 | D + 720   |              |             |  |
|     |           | Save         |             |  |
|     | 6         | Cancel       |             |  |
|     |           |              |             |  |
|     |           |              |             |  |
|     |           |              |             |  |

# 7.2.10 Настройка на яркостта на екрана

### Скрийнсейвър

1) Когато не се изисква разпознаване на лице, е необходима скрийнсейвър. След като разпознаете лице, отидете на началната страница.

2) Приложението започва да показва началната страница, има начална страница за разпознаване на лица в рамките на 30-те години и няма скрийнсейвър за разпознаване на лица в рамките на 30 секунди.

### Настройка на яркостта на екрана

Настройте стойността на яркостта, показана на екрана, плъзнете зададената стойност и я запазете.

| $\odot$                         |   |
|---------------------------------|---|
|                                 |   |
|                                 |   |
|                                 |   |
| Lock screen brightness settings | - |
| Save                            |   |
| Cartool Cartool                 |   |
|                                 |   |
|                                 |   |
|                                 |   |

# 7.2.11 11 Настройка на времето за рестартиране на устройството

Задайте времето за рестартиране на устройството: час-минута (стойност по подразбиране 03:00) и 24-часова система. Ако изберете да рестартирате, устройството автоматично ще се рестартира в избраното време за рестартиране. Ако решите да не рестартирате, той няма да се рестартира. Стойността по подразбиране е да се рестартира.

| $\odot$ |                            |  |
|---------|----------------------------|--|
|         |                            |  |
|         |                            |  |
|         |                            |  |
|         |                            |  |
|         |                            |  |
|         | Restart time setting       |  |
|         | ц                          |  |
|         | 80                         |  |
|         | 💌 Restart 🔲 Do not restart |  |
|         |                            |  |
|         | Careal                     |  |
|         |                            |  |
|         |                            |  |
|         |                            |  |
|         |                            |  |
|         |                            |  |

# 7.2.12 Настройки на релето

### • Реле:

0: показва, че няма режим на автоматично затваряне, тоест няма да се затвори автоматично след отваряне на релето, стойността по подразбиране.

1: Показва автоматичен режим на затваряне (високо ефективно по подразбиране ниско ниво, след това високо ниво за X секунди и накрая ниско ниво). Тоест, след отваряне на релето, закъснение от X секунди автоматично ще се затвори.

2: Показва режим на автоматично затваряне (активно ниско ниво по подразбиране, след това високо ниво за X секунди и накрая ниско ниво). Тоест, след отваряне на релето, закъснение от X секунди автоматично ще се затвори. Време на забавяне: Единицата по подразбиране е 5 секунди, а максималната стойност е 63 секунди.

|            | Relay set | ttings   |          |
|------------|-----------|----------|----------|
| Relay mode | O Mode 0  | 🖲 Mode 1 | O Mode 2 |
|            | Delay 4   |          |          |
|            | Save      |          |          |
|            | Ganoe     |          |          |
|            |           |          |          |
|            |           |          |          |
|            |           |          |          |

# 7.2.13 Други

### • Надстройте фърмуера на температурния модул

Фърмуерът на модула за измерване на температура може да бъде надстроен ръчно чрез настройките на приложението. Първо поставете U диска и след това въведете функцията за надграждане на модула за измерване на температурата в настройките на приложението, за да изберете фърмуера, който може да бъде надстроен за ръчно обновяване. След надстройката можете да видите номера на версията на новия фърмуер на модула за измерване на температурата в настройките на приложението, за да изберете фърмуера, който може да бъде надстроен за ръчно обновяване. След надстройката можете да видите номера на версията на новия фърмуер на модула за измерване на температурата. (Файлът на фърмуера трябва да бъде поставен в основната директория на U диска, а името на файла трябва да бъде **updateTemp.bin** 

### • Настройки за обратно извикване

1) Тази настройка включва включване и изключване.

2) Вкл .: Трябва да въведете адреса за обратно извикване, адресът за обратно извикване се реализира в съответствие с документа за интерфейс за обратно извикване, предоставен от нас.

3) Изкл .: Функцията за обратно извикване е изключена, записът за разпознаване не е обратно.

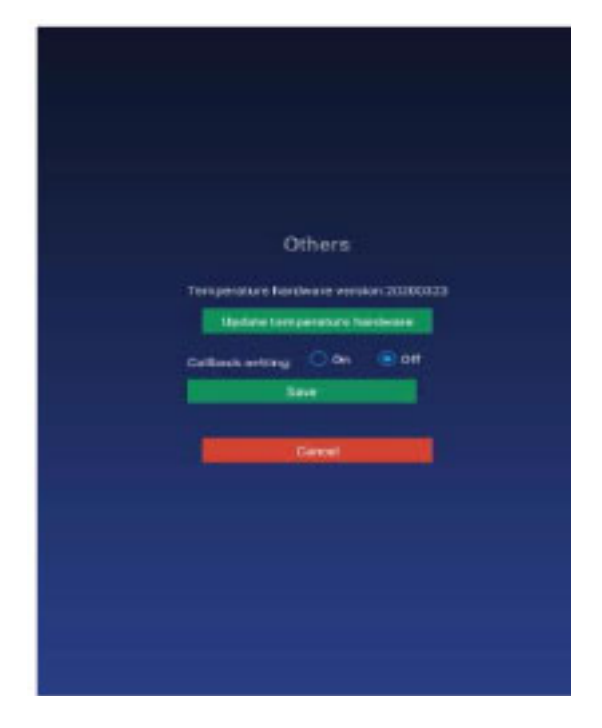

# 7.2.14 Инициализация на приложението

Функцията за инициализация на приложението ще изчисти всички данни в приложението и ще го възстанови в първоначалното му състояние, включително информация за влизане от потребителя, въведена информация за лице, записи за достъп и настройки в настройките на

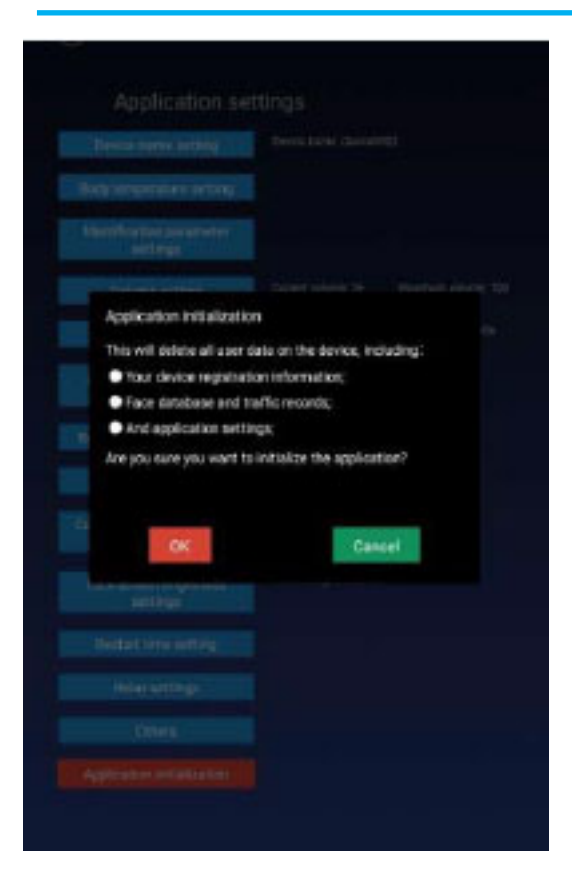

# 7.3 Въвеждане на портрет за лице

Можете да въведете информация за персонала на местно ниво, да събирате лица, да въведете идентификационен номер на служителя, име, пол и да запишете. След като записът е успешен, той ще бъде синхронизиран с фона; след като лицето е събрано, картината ще

# 7.4 Въвеждане на лица в насипно състояние

В допълнение към един метод за въвеждане, можете да импортирате персонал на клиента на партиди чрез U диск. Методът за импортиране приема метод на excel формат и папка. Подробните стъпки на работа са както следва:

1. Създайте директорията importVip с U диск.

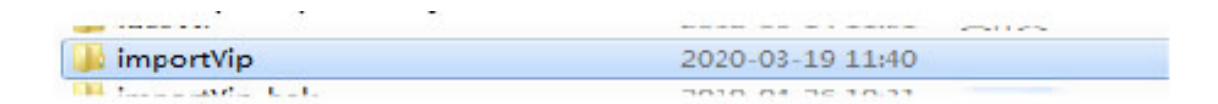

2. Поставете файла на excel в директорията importVip, моля, вижте файла с шаблона за шаблон на excel. Обърнете внимание, че excel 2003 се използва и може да съществува само в един файл на excel.

|    | ~                               |                 |                 |       |  |
|----|---------------------------------|-----------------|-----------------|-------|--|
|    | fail                            | 2020/4/8 19:17  |                 |       |  |
|    | images                          | 2020/3/19 14:11 |                 |       |  |
| ाश | Personnel import template enxis | 2020/4/8 19:42  | Microsoft Excel | 28 KB |  |

3. Създайте директория с изображения, за да съхранявате снимките на лицето на хората,

които ще бъдат импортирани. Името на снимката е идентификационният номер на

Инструкции:

1. Идентификационен номер на персонала: задължително; не може да се повтори; и в 0-10 знака, като например 0000000001

2. Име: задължително; в 0-32 знака, състоящ се от китайски, английски или цифри

з. Пол: незадължително; изберете "Мъж" или "Жена"

4. Присъединителна група: задължително; трябва да е група, която вече съществува в системата; Подгрупите са разделени и форматът е "Всички групи-подгрупи-подгрупи".

5. Телефонен номер: задължително; не може да се повтори; Китайските телефонни номера се попълват в съответствие с правилата за дължина на вътрешните мобилни телефонни номера; Телефонен номер на други държави

6. Друг номер: незадължително; не може да се повтори; в 15 или 18 знака, а типът символ е цифра или буква

- 7. Имейл: по желание; не може да се повтори; в 0-32 знака, без ограничение за типовете символи
- 8. IC карта: по желание; не може да се повтори; в 0-64 знака, без ограничение за типовете символи
- 9. Родно място: по желание; в 0-64 знака, без ограничение за типовете символи
- 10. Дата на раждане: по желание; форматът е "xxxx-xx-xx" и не е възможно да въведете бъдеща дата
- 11. Адрес: по избор, с 0-128 знака, без ограничение за типовете символи
- 12. Забележки: незадължително, с 0-128 знака, без ограничение за типовете символи

| Идентификацио<br>нен номер на | име           | пол    | Принадлежаща група | Телефонен<br>номер | Друг документ за<br>самоличност | електронна поща | IC карта     | Родно място | Дата на ра |
|-------------------------------|---------------|--------|--------------------|--------------------|---------------------------------|-----------------|--------------|-------------|------------|
| 52300777                      | Иван Петров   | Мъжки  | Всички групи по    | +8613424319358     | 4304022202375                   | Test1@abv.bg    | 000230001212 | София       | 05-Dec-80  |
| 000000002                     | мария петрова | женски | всички групи по    | +8613424319359     | 4304822200476                   | rest2@abv.bg    | 000570003321 | София       | 06-F6D-90  |

| ▶ importVip ▶ images ▼ ♦ images |                  |     |        |  |  |  |  |
|---------------------------------|------------------|-----|--------|--|--|--|--|
| (H)                             | (H)              |     |        |  |  |  |  |
|                                 |                  |     | [≡     |  |  |  |  |
|                                 |                  |     | :      |  |  |  |  |
| Epg                             | 2019-11-13 10:06 | JPG | 256 KB |  |  |  |  |
| 2.jpg                           | 2019-10-12 17:33 | JPG | 221 KB |  |  |  |  |
| <b>3.jpg</b>                    | 2019-11-13 11:01 | JPG | 192 KB |  |  |  |  |
| 💶 4.jpg                         | 2019-11-13 10:47 | JPG | 260 KB |  |  |  |  |
| 5.jpg                           | 2019-11-13 10:10 | JPG | 270 KB |  |  |  |  |
| 📕 7.jpg                         | 2019-11-13 10:08 | JPG | 205 KB |  |  |  |  |
| 📕 8.jpg                         | 2019-11-13 10:31 | JPG | 275 KB |  |  |  |  |
| 9.jpg                           | 2019-11-13 10:29 | JPG | 285 KB |  |  |  |  |
| 🖬 10.jpg                        | 2019-11-13 10:37 | JPG | 278 KB |  |  |  |  |
| 📔 11.jpg                        | 2019-11-13 11:04 | JPG | 230 KB |  |  |  |  |
| 📕 13.jpg                        | 2019-11-13 10:07 | JPG | 261 KB |  |  |  |  |
| 🖺 15.jpg                        | 2019-11-13 10:59 | JPG | 299 KB |  |  |  |  |
| 16.jpg                          | 2019-11-13 10:37 | JPG | 252 KB |  |  |  |  |
| 17.jpg                          | 2019-11-13 10:26 | JPG | 217 KB |  |  |  |  |
| 19/100                          | 2019-11-13 10:58 | JPG | 252 KB |  |  |  |  |

4. Поставете USB порта на устройството, след като е създадено, и го импортирайте автоматично. Ще бъде показан настоящият общ брой на внесени хора, успели хора и неуспешни хора.

| Импортиране на информация за лице на<br>партиди Импортиране на информация за лице<br>на партиди, моля, не изключвайте U диска<br>или изключвайте захранването общо: 98<br>Брой успех: 5 Брой<br>отказ 1 |
|----------------------------------------------------------------------------------------------------|
| Cancel Import                                                                                                    |
|                                                                                                    |
|                                                                                                    |

5. След като импортирането приключи, ще се създаде папка за неуспех под директорията importVip и ще се генерира описание на причината за неуспеха при импортирането.

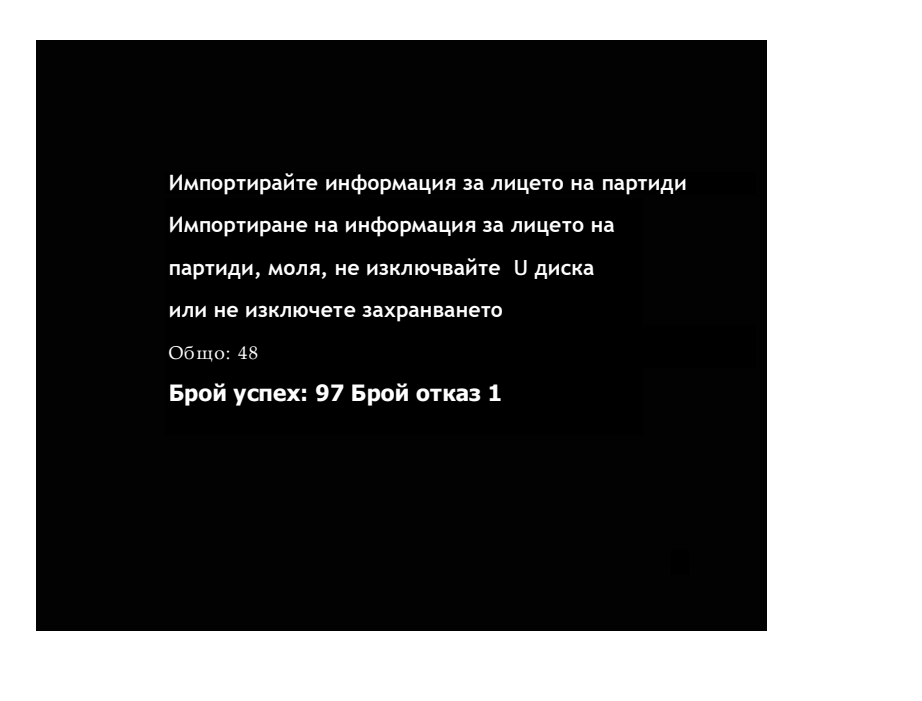

| CE 2020-04-0 | 8-19-17-06_Fail_information.sts |           | 2020/4/8 19:17 | Microsoft Excel | -4 K |
|--------------|---------------------------------|-----------|----------------|-----------------|------|
| 2020-04-0    | 8-19-17-06_Fail_information.xls | $\supset$ | 2020/4/8 19:17 | Microsoft Excel |      |

По подразбиране се показват записите на пътуванията за текущия ден, а данните от записите за пътувания могат да бъдат запитвани и експортирани по дни (данните за текущия ден се показват по подразбиране и записът за експортиране трябва да бъде поставен в U диск). Ще бъдат показани името, идентичността, времето на преминаване, температурата и моментната снимка на пасажа.

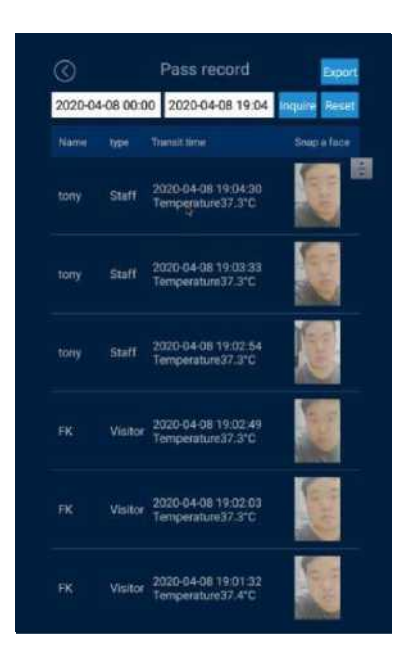

# 7.6 Информация за приложението

Показва информация за приложението и терминалната система, както е показано по-долу:

| Version                                                                                 | Brightness                                                   |
|-----------------------------------------------------------------------------------------|--------------------------------------------------------------|
| Version V2.1.0.8 202064081000                                                           | Durrent brightness: 51 Maximum<br>brightness: 255            |
| Firmware version<br>Androis/K8288/K8288.7.1.2/NH047K/<br>wk03011909.userdebug/test.keys | System volume<br>Current volume: 26 Maximum volume: 100      |
| Storage                                                                                 | Media Access Control Address                                 |
| Built in SD: 3.8968(Free space)/868(Total<br>space)                                     | BCFCAD064F96                                                 |
| Date and Time                                                                           | Activation information                                       |
| 2020-04-08 19:05:14                                                                     | Camera information                                           |
| Time zone                                                                               | Name-video0 Status Abnormal Resolution<br>1280-728 binocular |
| China Standard Time Asia/Shanghai                                                       |                                                              |
| Al module                                                                               |                                                              |
| Operating allatus: DK                                                                   |                                                              |
| Similarity #0                                                                           |                                                              |
| 9D-5.2                                                                                  |                                                              |
|                                                                                         |                                                              |
|                                                                                         |                                                              |
|                                                                                         |                                                              |
|                                                                                         |                                                              |
|                                                                                         |                                                              |

# 7.7 Лица база данни

Страницата с лицевата база данни може да преглежда информацията от базата данни на текущото устройство. Списъкът ще показва името, самоличността, датата на годност, типа и снимките. Записите могат да бъдат изтрити, а местният персонал също може да бъде качен на заден план.

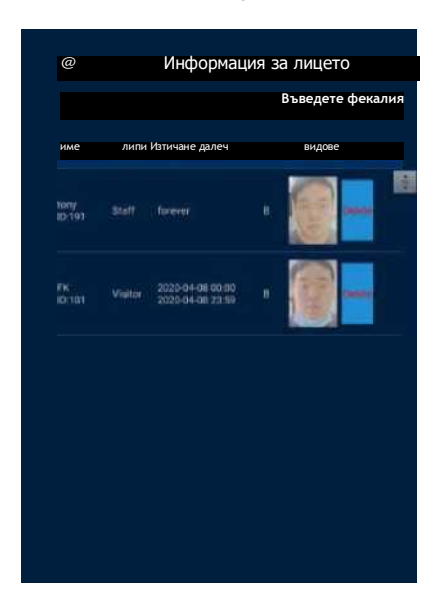

# 7.8 Определете началната страница

• Описание на началната страница

1) Най-горната информационна лента: Информационната лента за времето автоматично ще синхронизира времето на сървъра и ден от седмицата.

2) Екран на камерата: Екранът на камерата се показва на цял екран и резултатът от разпознаване се показва при преминаване.

3) Долната информационна лента: Ще се покажат името на компанията, брой на хората, снимка, МАС адрес, IP адрес и номер на версията.

1. Име на компанията: По подразбиране е да зададете името на компанията, което може да бъде зададено през фона.

2. Брой хора и информация за снимките: Броят на хората се отнася за общия брой хора в устройството, а броят на снимките е числото, въведено в базата данни на лицето, което се променя автоматично след синхронизиране на данни.

3. МАС адрес: Това е информация за тас адреса на текущото устройство.

4. Номер на версията: текущият номер на версията на клиента.

5. IP адрес: Това е текущият IP адрес на клиента. Ако няма адрес, дисплеят е празен и адресът трябва да се показва динамично.

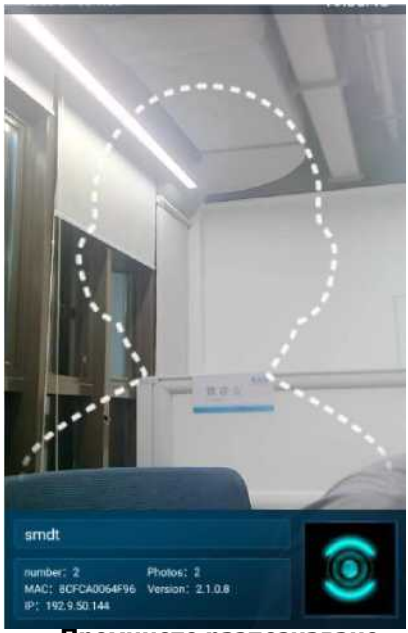

### Преминете разпознаване

Тя може да бъде идентифицирана въз основа на самоличността на лицето. Можете също да проверите телесната температура на идентифицираното лице, дали да носи маска, и да покажете резултатите от идентификацията.

# 7.9 Други

### • Сравнение между лица и хартия

Клиентът осъществява достъп до личната карта, за да идентифицира периферните устройства, а идентификаторът на устройството е настроен на "Сравнение между лице и хартия". Плъзнете личната карта на периферното устройство. Когато личната карта съвпада с текущо разпознатото лице, портата ще се отвори.

### • Езици на клиента

Английската версия е адаптирана. След излизане от клиента, езикът на системата е зададен на английски и интерфейсът автоматично се променя на английската версия след влизане в приложението